# Reference Manual for the 54 Mbps Wireless Travel Router WGR101

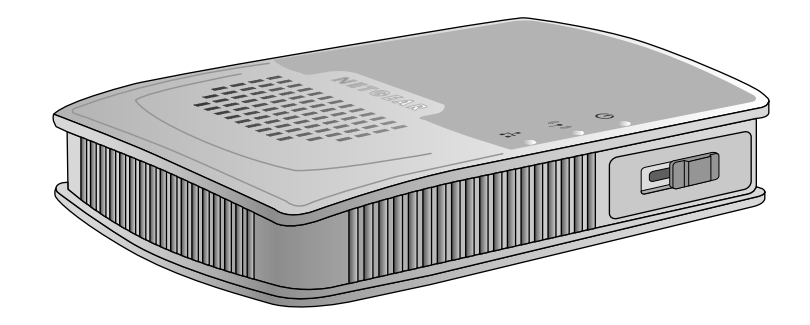

# NETGEAR

NETGEAR, Inc. 4500 Great America Parkway Santa Clara, CA 95054 USA

202-10034-01 Version 1.6 February 2005

February 2005 (202-10034-03)

© 2004 by NETGEAR, Inc. All rights reserved.

#### Trademarks

NETGEAR is a trademark of Netgear, Inc.

Microsoft, Windows, and Windows NT are registered trademarks of Microsoft Corporation.

Other brand and product names are registered trademarks or trademarks of their respective holders.

#### **Statement of Conditions**

In the interest of improving internal design, operational function, and/or reliability, NETGEAR reserves the right to make changes to the products described in this document without notice.

NETGEAR does not assume any liability that may occur due to the use or application of the product(s) or circuit layout(s) described herein.

#### Certificate of the Manufacturer/Importer

It is hereby certified that the 54 Mbps Wireless Travel Router WGR101 has been suppressed in accordance with the conditions set out in the BMPT-AmtsblVfg 243/1991 and Vfg 46/1992. The operation of some equipment (for example, test transmitters) in accordance with the regulations may, however, be subject to certain restrictions. Please refer to the notes in the operating instructions.

Federal Office for Telecommunications Approvals has been notified of the placing of this equipment on the market and has been granted the right to test the series for compliance with the regulations.

#### Voluntary Control Council for Interference (VCCI) Statement

This equipment is in the second category (information equipment to be used in a residential area or an adjacent area thereto) and conforms to the standards set by the Voluntary Control Council for Interference by Data Processing Equipment and Electronic Office Machines aimed at preventing radio interference in such residential areas.

When used near a radio or TV receiver, it may become the cause of radio interference.

Read instructions for correct handling.

#### **Customer Support**

Refer to the Support Information Card that shipped with your 54 Mbps Wireless Travel Router WGR101.

#### World Wide Web

NETGEAR maintains a World Wide Web home page that you can access at the universal resource locator (URL) *http://www.netgear.com.* A direct connection to the Internet and a web browser such as Internet Explorer or Netscape are required.

# Federal Communications Commission (FCC) Compliance Notice: Radio Frequency Notice

This equipment has been tested and found to comply with the limits for a Class B digital device, pursuant to part 15 of the FCC Rules. These limits are designed to provide reasonable protection against harmful interference in a residential installation. This equipment generates, uses, and can radiate radio frequency energy and, if not installed and used in accordance with the instructions, may cause harmful interference to radio communications. However, there is no guarantee that interference will not occur in a particular installation. If this equipment does cause harmful interference to radio or television reception, which can be determined by turning the equipment off and on, the user is encouraged to try to correct the interference by one or more of the following measures:

- Reorient or relocate the receiving antenna.
- Increase the separation between the equipment and receiver.
- Connect the equipment into an outlet on a circuit different from that to which the receiver is connected.
- Consult the dealer or an experienced radio/TV technician for help.

#### FCC Caution

- 1. FCC RF Radiation Exposure Statement: The equipment complies with FCC RF radiation exposure limits set forth for an uncontrolled environment. This equipment should be installed and operated with a minimum distance of 20 centimeters between the radiator and your body.
- 2. This Transmitter must not be co-located or operating in conjunction with any other antenna or transmitter.
- 3. Changes or modifications to this unit not expressly approved by the party responsible for compliance could void the user authority to operate the equipment.

#### **Europe - EU Declaration of Conformity**

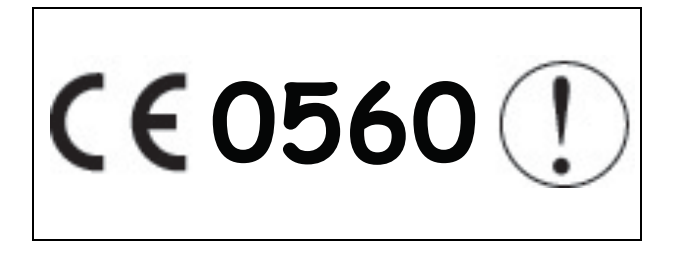

This device is a 2.4 GHz low power RF device intended for home and office use in EU and EFTA member states. In some EU / EFTA member states some restrictions may apply. Please contact local spectrum management authorities for further details before putting this device into operation.

Marking by the above symbol indicates compliance with the Essential Requirements of the R&TTE Directive of the European Union (1999/5/EC). This equipment meets the following conformance standards:

EN300 328, EN301 489-17, EN60950

#### EN 55 022 Declaration of Conformance

This is to certify that the 54 Mbps Wireless Travel Router WGR101 is shielded against the generation of radio interference in accordance with the application of Council Directive 89/336/EEC, Article 4a. Conformity is declared by the application of EN 55 022 Class B (CISPR 22).

Compliance with the applicable regulations is dependent upon the use of shielded cables. It is the responsibility of the user to procure the appropriate cables.

#### Countries of Operation and Conditions of Use in the European Community

This device is intended to be operated in all countries of the European Community. Requirements for indoor vs. outdoor operation, license requirements and allowed channels of operation apply in some countries as described below.

NOTE: The user must use the configuration utility provided with this product to ensure the channels of operation are in conformance with the spectrum usage rules for European Community countries as described below.

- This device requires that the user or installer properly enter the current country of operation in the Radio Configuration Window as described in the user guide, before operating this device.
- This device will automatically limit the allowable channels of operation applicable to each country. Incorrectly entering the country of operation may result in illegal operation and may cause harmful interference to other system. The user is obligated to ensure the device is operating according to the channel limitations, indoor/outdoor restrictions and license requirements for each European Community country as described in this document.
- This device may be operated indoors or outdoors in all countries of the European Community using the 2.4GHz band except where noted below.
- In Italy the end-user must apply for a license from the national spectrum authority to operate this device outdoors.
- In France outdoor operation is only permitted using the 2.4 2.454 GHz band: Channels 1 7.

#### Declaration of Conformity in Languages of the European Community

| English | Hereby, NETGEAR, Inc. declares that this Radio LAN device is in compliance with the essential requirements and other relevant provisions of Directive 1999/5/EC.                                                              |
|---------|----------------------------------------------------------------------------------------------------|
| Finnish | Valmistaja NETGEAR, Inc.vakuuttaa täten että Radio LAN device tyyppinen laite on direktiivin 1999/5/EY oleellisten vaatimusten ja sitä koskevien direktiivin muiden ehtojen mukainen.                                         |
| Dutch   | Hierbij verklaart NETGEAR, Inc.dat het toestel Radio LAN device in overeenstemming is met de essentiële eisen en de andere relevante bepalingen van richtlijn 1999/5/EG                                                       |
|         | Bij deze NETGEAR, Inc.dat deze Radio LAN device voldoet aan de essentiële eisen en aan de overige relevante bepalingen van Richtlijn 1999/5/EC.                                                                               |
| French  | Par la présente NETGEAR, Inc.déclare que l'appareil Radio LAN device est conforme aux<br>exigences essentielles et aux autres dispositions pertinentes de la directive 1999/5/CE.                                             |
|         | Par la présente, NETGEAR, Inc.déclare que ce Radio LAN device est conforme aux exigences essentielles et aux autres dispositions de la directive 1999/5/CE qui lui sont applicables.                                          |
| Swedish | Härmed intygar NETGEAR, Inc.att denna Radio LAN device står I överensstämmelse med de väsentliga egenskapskrav och övriga relevanta bestämmelser som framgår av direktiv 1999/5/EG.                                           |
| Danish  | Undertegnede NETGEAR, Inc.erklærer herved, at følgende udstyr Radio LAN device overholder de væsentlige krav og øvrige relevante krav i direktiv 1999/5/EF.                                                                   |
| German  | Hiermit erklärt NETGEAR, Inc., dass sich dieser/diese/dieses Radio LAN device in<br>Übereinstimmung mit den grundlegenden Anforderungen und den anderen relevanten Vorschriften<br>der Richtlinie 1999/5/EG befindet". (BMWi) |
|         |                                                                                                    |

February 2005 (202-10034-03)

|            | Hiermit erklärt NETGEAR, Inc. die Übereinstimmung des Gerätes Radio LAN device mit den<br>grundlegenden Anforderungen und den anderen relevanten Festlegungen der Richtlinie 1999/5/EG.<br>(Wien). |
|------------|----------------------------------------------------------------------------------------------------|
| Italian    | Con la presente NETGEAR, Inc. dichiara che questo Radio LAN device è conforme ai requisiti essenziali ed alle altre disposizioni pertinenti stabilite dalla direttiva 1999/5/CE.                   |
| Spanish    | Por medio de la presente NETGEAR, Inc. declara que el Radio LAN device cumple con los requisitos esenciales y cualesquiera otras disposiciones aplicables o exigibles de la Directiva 1999/5/CE.   |
| Portuguese | NETGEAR, Inc. declara que este Radio LAN device está conforme com os requisitos essenciais e outras disposições da Directiva 1999/5/CE.                                                            |
| Greek      | ΜΕ ΤΗΝ ΠΑΡΟΥΣΑ <b>ΝΕΤGEAR, Inc.</b> ΔΗΛΩΝΕΙ ΟΤΙ Radio LAN device<br>ΣΥΜΜΟΡΦΩΝΕΤΑΙ ΠΡΟΣ ΤΙΣ ΟΥΣΙΩΔΕΙΣ ΑΠΑΙΤΗΣΕΙΣ ΚΑΙ ΤΙΣ ΛΟΙΠΕΣ<br>ΣΧΕΤΙΚΕΣ ΔΙΑΤΑΞΕΙΣ ΤΗΣ ΟΔΗΓΙΑΣ 1999/5/ΕΚ                         |

## Contents

#### Chapter 1 About This Manual

| Audience, Scope, Conventions, and Formats | 1-1 |
|-------------------------------------------|-----|
| How to Use This Manual                    | 1-2 |
| How to Print this Manual                  | 1-3 |

#### Chapter 2 Introduction

| Key Features                                      | 2-1 |
|---------------------------------------------------|-----|
| 802.11g Wireless Networking                       | 2-2 |
| Security                                          | 2-2 |
| Autosensing Ethernet Connections with Auto Uplink | 2-2 |
| Extensive Protocol Support                        | 2-3 |
| Easy Installation and Management                  | 2-3 |
| Maintenance and Support                           | 2-4 |
| Package Contents                                  | 2-4 |
| The Router's Switch                               | 2-5 |
| The Router's Front Panel                          | 2-6 |
| The Router's Rear Panel                           | 2-7 |

#### Chapter 3

#### Connecting the Router to the Internet

| Prepare to Install Your Wireless Travel Router              | 3-1 |
|-------------------------------------------------------------|-----|
| Setup Options Overview                                      | 3-2 |
| Quick Installation: No Router Configuration or WEP Security | 3-4 |
| How to Log in to the Wireless Travel Router                 | 3-5 |
| Basic Wireless Security WEP Configuration                   | 3-8 |
| Basic Setup Troubleshooting Tips                            | 3-9 |
| Chapter 4<br>Wireless Configuration                         |     |

| Observe Performance | , Placement, | , and Range | Guidelines |  | .4- | 1 |
|---------------------|--------------|-------------|------------|--|-----|---|
|---------------------|--------------|-------------|------------|--|-----|---|

| Implement Appropriate Wireless Security                       | 4-2  |
|---------------------------------------------------------------|------|
| Understanding Wireless Settings                               | 4-3  |
| Information to Gather Before Changing Basic Wireless Settings | 4-6  |
| Default Factory Settings                                      | 4-7  |
| How to Set Up and Test Basic Wireless Connectivity            | 4-7  |
| How to Configure WEP                                          | 4-8  |
| How to Restrict Wireless Access by MAC Address                | 4-10 |
| Chapter 5                                                     |      |
| Management                                                    |      |
| Viewing Wireless Travel Router Status Information             | 5-1  |
| Viewing a List of Attached Devices                            | 5-5  |
| Upgrading the Router Software                                 | 5-6  |
| Configuration File Management                                 | 5-7  |
| Restoring and Backing Up the Configuration                    | 5-7  |
| Erasing the Configuration                                     | 5-8  |
| Changing the Administrator Password                           | 5-8  |
| Chapter 6                                                     |      |
| Network Configuration                                         |      |
| Wireless Login to the Wireless Travel Router                  | 6-1  |
| Configuring Basic Settings Options                            | 6-3  |
| Configuring WAN Setup Options                                 | 6-4  |
| Setting Up a Default DMZ Server                               | 6-5  |
| Respond to Ping on Internet WAN Port                          | 6-5  |
| Using WLAN IP Setup Options                                   | 6-6  |
| Using the Router as a DHCP server                             | 6-7  |
| Chapter 7                                                     |      |
| Troubleshooting                                               |      |
| Basic Functioning                                             | 7-1  |
| Power Light Not On                                            | 7-1  |
| Lights Never Turn Off                                         | 7-2  |
| LAN/WAN Port Light Not On                                     | 7-2  |
| Troubleshooting the Web Configuration Interface               | 7-2  |
| Troubleshooting a TCP/IP Network Using a Ping Utility         | 7-3  |
| Testing the Path from Your Computer to a Remote Device        | 7-3  |
| Restoring the Default Configuration and Password              | 7-4  |
|                                                               |      |

#### Appendix A Technical Specifications

#### Appendix B Network Basics

| Related Publications                                      | B-1  |
|-----------------------------------------------------------|------|
| Basic Router Concepts                                     | B-1  |
| What is a Router?                                         | B-1  |
| Routing Information Protocol                              | B-2  |
| IP Addresses and the Internet                             | B-2  |
| Netmask                                                   | B-4  |
| Subnet Addressing                                         | B-4  |
| Private IP Addresses                                      | B-7  |
| Single IP Address Operation Using NAT                     | B-7  |
| MAC Addresses and Address Resolution Protocol             | B-8  |
| Related Documents                                         | B-9  |
| Domain Name Server                                        | B-9  |
| IP Configuration by DHCP                                  | B-10 |
| Ethernet Cabling                                          | B-10 |
| Category 5 Cable Quality                                  | B-11 |
| Inside Twisted Pair Cables                                | B-12 |
| Uplink Switches, Crossover Cables, and MDI/MDIX Switching | B-13 |
| Appendix C                                                |      |

#### Preparing Your Network

| Preparing Your Computers for TCP/IP Networking           | C-1  |
|----------------------------------------------------------|------|
| Configuring Windows 95, 98, and Me for TCP/IP Networking | C-2  |
| Install or Verify Windows Networking Components          | C-2  |
| Enabling DHCP to Automatically Configure TCP/IP Settings | C-4  |
| Selecting Windows' Internet Access Method                | C-6  |
| Verifying TCP/IP Properties                              | C-6  |
| Configuring Windows NT4, 2000 or XP for IP Networking    | C-7  |
| Install or Verify Windows Networking Components          | C-7  |
| DHCP Configuration of TCP/IP in Windows XP, 2000, or NT4 | C-8  |
| DHCP Configuration of TCP/IP in Windows XP               | C-8  |
| DHCP Configuration of TCP/IP in Windows 2000             | C-10 |
| DHCP Configuration of TCP/IP in Windows NT4              | C-13 |

| Verifying TCP/IP Properties for Windows XP, 2000, and NT4       | C-15 |
|-----------------------------------------------------------------|------|
| Configuring the Macintosh for TCP/IP Networking                 | C-16 |
| MacOS 8.6 or 9.x                                                | C-16 |
| MacOS X                                                         | C-16 |
| Verifying TCP/IP Properties for Macintosh Computers             | C-17 |
| Verifying the Readiness of Your Internet Account                | C-18 |
| Are Login Protocols Used?                                       | C-18 |
| What Is Your Configuration Information?                         | C-18 |
| Obtaining ISP Configuration Information for Windows Computers   | C-19 |
| Obtaining ISP Configuration Information for Macintosh Computers | C-20 |
| Restarting the Network                                          | C-21 |
|                                                                 |      |

# Appendix D Wireless Networking Basics

| Wireless Networking Overview                              | D-1 |
|-----------------------------------------------------------|-----|
| Infrastructure Mode                                       | D-1 |
| Ad Hoc Mode (Peer-to-Peer Workgroup)                      | D-2 |
| Network Name: Extended Service Set Identification (ESSID) | D-2 |
| Wireless Channels                                         | D-2 |
| WEP Wireless Security                                     | D-4 |
| WEP Authentication                                        | D-4 |
| WEP Open System Authentication                            | D-5 |
| WEP Shared Key Authentication                             | D-6 |
| Key Size and Configuration                                | D-7 |
| How to Use WEP Parameters                                 | D-8 |
| Glossary                                                  |     |
| List of Glossary Terms                                    | G-1 |
| Index                                                     |     |

## Chapter 1 About This Manual

This chapter describes the intended audience, scope, conventions, and formats of this manual.

## Audience, Scope, Conventions, and Formats

This reference manual assumes that the reader has basic to intermediate computer and Internet skills. However, basic computer network, Internet, firewall, and VPN technologies tutorial information is provided in the Appendices and on the Netgear website.

This guide uses the following typographical conventions:

| italics          | Emphasis, books, CDs, URL names                                        |
|------------------|------------------------------------------------------------------------|
| bold times roman | User input                                                             |
| courier font     | Screen text, file and server names, extensions, commands, IP addresses |

#### Table 1-1. Typographical Conventions

This guide uses the following formats to highlight special messages:

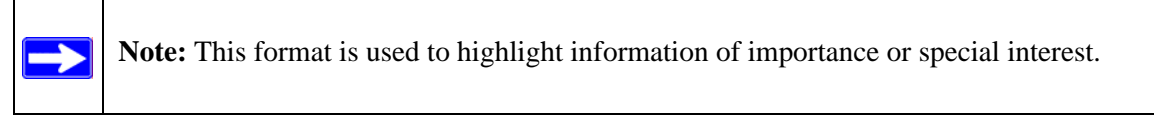

This manual is written for the WGR101 wireless travel router according to these specifications.:

#### Table 1-2.Manual Scope

| Product Version         | 54 Mbps Wireless Travel Router WGR101 |
|-------------------------|---------------------------------------|
| Manual Publication Date | February 2005                         |

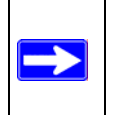

**Note:** Product updates are available on the NETGEAR Web site at *http://kbserver.netgear.com/products/WGR101.asp*.

## How to Use This Manual

The HTML version of this manual includes a variety of navigation features as well as links to PDF versions of the full manual and individual chapters.

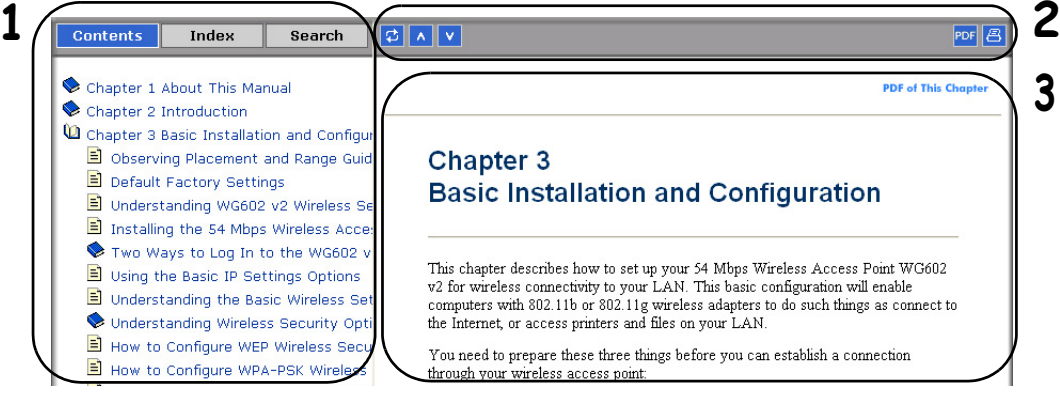

Figure 1 -1: HTML version of this manual

1. Left pane. Use the left pane to view the Contents, Index, Search, and Favorites tabs.

To view the HTML version of the manual, you must have a version 4 or later browser with JavaScript enabled.

2. Toolbar buttons. Use the toolbar buttons across the top to navigate, print pages, and more.

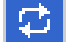

The Show in Contents button locates the current topic in the Contents tab.

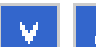

Previous/Next buttons display the previous or next topic.

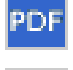

The PDF button links to a PDF version of the full manual.

The Print button prints the current topic. Click this button when a step-by-step procedure is displayed to send the entire procedure to your printer. You do not have to worry about specifying the correct range of pages.

**3. Right pane**. Use the right pane to view the contents of the manual. Also, each page of the manual includes a **PDF of This Chapter** link at the top right which links to a PDF file containing just the currently selected chapter of the manual.

## How to Print this Manual

To print this manual you can choose one of the following several options, according to your needs.

• Printing a "How To" Sequence of Steps in the HTML View.

Use the *Print* button a on the upper right of the toolbar to print the currently displayed topic. Use this button when a step-by-step procedure is displayed to send the entire procedure to your printer. You do not have to worry about specifying the correct range of pages.

• Printing a Chapter.

Use the **PDF of This Chapter** link at the top right of any page.

 Click "PDF of This Chapter" link at the top right of any page in the chapter you want to print. The PDF version of the chapter you were viewing opens in a browser window.

Note: Your computer must have the free Adobe Acrobat reader installed in order to view and print PDF files. The Acrobat reader is available on the Adobe web site at *http://www.adobe.com*.

- Click the print icon in the upper left of the window.

**Tip**: If your printer supports printing two pages on a single sheet of paper, you can save paper and printer ink by selecting this feature.

#### • Printing the Full Manual.

Use the PDF button in the toolbar at the top right of the browser window.

- Click the PDF button PDF on the upper right of the toolbar. The PDF version of the chapter you were viewing opens in a browser window.
- Click the print icon in the upper left of the window.

**Tip**: If your printer supports printing two pages on a single sheet of paper, you can save paper and printer ink by selecting this feature.

## Chapter 2 Introduction

Congratulations on your purchase of the NETGEAR<sup>®</sup> 54 Mbps Wireless Travel Router WGR101. The WGR101 wireless travel router provides connection for multiple computers to the Internet through an RJ45 wall port or an external broadband access device (such as a cable modem) that is normally intended for use by a single computer. This chapter describes the features of the NETGEAR 54 Mbps Wireless Travel Router WGR101.

## **Key Features**

 $\rightarrow$ 

**Note:** This manual provides information on the complete features as of the date of publication. Earlier versions of this product may not have all the features presented in this manual. Check the NETGEAR Web site at *http://kbserver.netgear.com/products/WGR101.asp* where you will find product firmware updates for your WGR101.

The 54 Mbps Wireless Travel Router WGR101 connects one or more wireless computers to the Internet through an RJ45 port, router, or cable modem.

With minimum setup, you can install and use the router within minutes.

The WGR101 wireless travel router provides the following features:

- 802.11g wireless networking, with the ability to operate in 802.11b+g modes, 802.11g-only, or 802.11b-only.
- Easy, web-based setup for installation and management.
- Ethernet connection to an RJ45 wall port, router, or cable modem.
- Extensive protocol support.
- Login capability.
- Front panel LEDs for easy monitoring of status and activity.
- Flash memory for firmware upgrade.

## 802.11g Wireless Networking

The WGR101 wireless travel router includes an 802.11g wireless access point, providing continuous, high-speed 54 Mbps access between your wireless and Ethernet devices. The access point provides:

- 802.11g wireless networking at up to 54 Mbps.
- 802.11g wireless networking, with the ability to operate in 802.11g-only, 802.11b-only, or 802.11g and b modes, providing backwards compatibility with 802.11b devices or dedicating the wireless network to the higher bandwidth 802.11g devices.
- 64-bit and 128-bit WEP encryption security.
- WEP keys can be generated manually or by passphrase.
- Wireless access can be restricted by MAC address.
- Wireless network name broadcast can be turned off so that only devices that have the network name (SSID) can connect.

## Security

The WGR101 wireless travel router hides computers with NAT. NAT opens a temporary path to the Internet for requests originating from the local network. Requests originating from outside the LAN are discarded, preventing users outside the LAN from finding and directly accessing the computers on the LAN.

## Autosensing Ethernet Connections with Auto Uplink

The WGR101 can connect to either a 10 Mbps standard Ethernet network or a 100 Mbps Fast Ethernet network. The Ethernet interface is autosensing and capable of full-duplex or half-duplex operation.

The router incorporates Auto Uplink<sup>™</sup> technology. The Ethernet port will automatically sense whether the Ethernet cable plugged into the port should have a 'normal' connection such as to a computer or an 'uplink' connection such as to a switch or hub. That port will then configure itself to the correct configuration. This feature also eliminates the need to worry about crossover cables, as Auto Uplink will accommodate either type of cable to make the right connection.

## **Extensive Protocol Support**

The WGR101 wireless travel router supports the Transmission Control Protocol/Internet Protocol (TCP/IP). For further information about TCP/IP, refer to Appendix B, "Network Basics."

• IP Address Sharing by NAT

The WGR101 wireless travel router allows several networked computers to share an Internet account using only a single IP address, which may be statically or dynamically assigned by your Internet service provider (ISP). This technique, known as NAT, allows the use of an inexpensive single-user ISP account.

- Automatic Configuration of Attached computers by DHCP The WGR101 wireless travel router dynamically assigns network configuration information, including IP, gateway, and domain name server (DNS) addresses, to attached computers on the LAN using the Dynamic Host Configuration Protocol (DHCP). This feature greatly simplifies configuration of computers on your local network.
- DNS Proxy

When DHCP is enabled and no DNS addresses are specified, the router provides its own address as a DNS server to the attached computers. The router obtains actual DNS addresses from the ISP during connection setup and forwards DNS requests from the LAN.

## **Easy Installation and Management**

You can install, configure, and operate the 54 Mbps Wireless Travel Router WGR101 within minutes after connecting it to the network. The following features simplify installation and management tasks:

Browser-based management

Browser-based configuration allows you to easily configure your router from almost any type of personal computer, such as Windows, Macintosh, or Linux. Online help documentation is built into the browser-based Web Management Interface.

• Firmware update

The WGR101 wireless travel router can be updated if a newer version of firmware is available. This lets you take advantage of product enhancements for your WGR101 as soon as they become available.

• Visual monitoring

The WGR101 wireless travel router's front panel LEDs provide an easy way to monitor its status and activity.

## **Maintenance and Support**

NETGEAR offers the following features to help you maximize your use of the WGR101 wireless travel router:

- Flash memory for firmware upgrade
- Free technical support seven days a week, twenty-four hours a day for 90 days

## **Package Contents**

The product package should contain the following items:

- 54 Mbps Wireless Travel Router WGR101.
- AC power adapter.
- Category 5 (CAT5) Ethernet cable.
- NETGEAR 54 Mbps Wireless Travel Router WGR101 Resource CD (230-10081-02), including:
  - This guide.
  - Application Notes and other helpful information.
- Registration, Warranty Card, and Support Information Card.

If any of the parts are incorrect, missing, or damaged, contact your NETGEAR dealer. Keep the carton, including the original packing materials, in case you need to return the router for repair.

## The Router's Switch

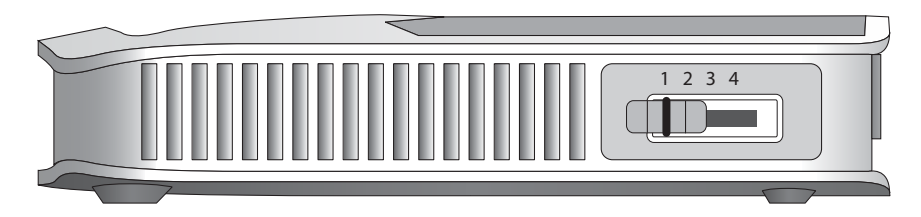

#### Figure 2-1: WGR101, Side View

The side of the 54 Mbps Wireless Travel Router WGR101 has a four-position switch. It ships in position 1, which is used when connecting to the router as a single user. The switch position functions are as follows:

- Switch position 1: single wireless computer only access, no configuration access
- Switch position 2: configuration and multiple wireless computer access
- Switch position 3: configuration only via Ethernet or wirelessly connected computer
- Switch position 4: unused at this time

For information about changing the switch position for multiple computers to share the 54 Mbps Wireless Travel Router WGR101, or to configure WEP security, refer to "Setup Options Overview" in Chapter 3.

## The Router's Front Panel

The front panel of the WGR101 wireless travel router contains the status lights described below.

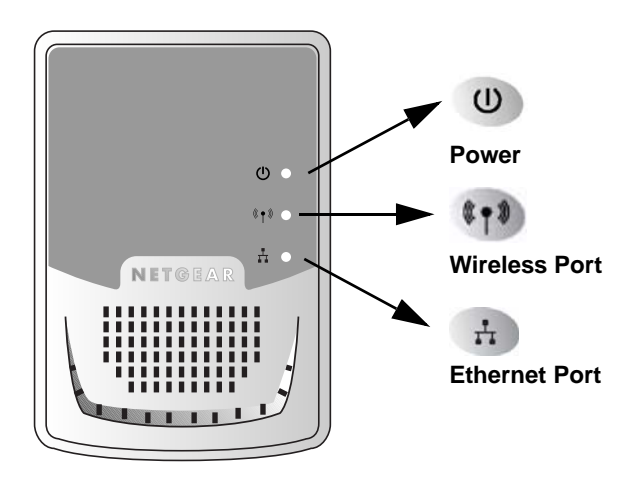

Figure 2-2: WGR101 Front Panel

You can use the status lights to verify connections. Viewed from top to bottom, the table below describes the lights on the front panel of the router.

| Table 2-1. | Status Light Descriptions |
|------------|---------------------------|
|------------|---------------------------|

| Label          | Activity                             | Description                                                                                                    |
|----------------|--------------------------------------|----------------------------------------------------------------------------------------------------|
| U              | On Green Solid<br>Off                | Power is supplied to the router.<br>Power is not supplied to the router.                                                                             |
| Power          |                                      |                                                                                                    |
| ()<br>Wireless | On Green Solid<br>Blink Green<br>Off | The router has located a wireless connection and is ready for use.<br>Data is being transmitted or received.<br>No wireless connection is available. |
| Ethernet       | On Green Solid<br>Blink Green<br>Off | Ethernet is connected.<br>Data is being transmitted or received.<br>No link is detected on this port.                                                |

### The Router's Rear Panel

The rear panel of the router is shown below.

Viewed from left to right, the rear panel contains the following features:

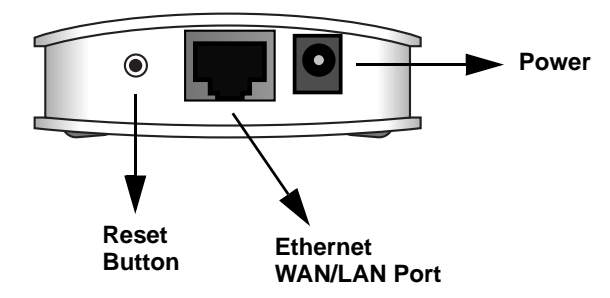

#### Figure 2-3: WGR101 Rear Panel

• Reset: This push button can reset the router to the last settings, or reset to the factory default settings.

| If you want to:  | Hold Reset button down                | Release Reset button           |
|------------------|---------------------------------------|--------------------------------|
| Reset            | After power-on                        | When power LED is still on     |
| Reset to factory | After power-on for about five seconds | When the Power LED is flashing |

- Ethernet: This port is used for Internet (WAN) connection via an RJ45 wall port, router, or cable modem. It is also used as a LAN port to connect the router to a local computer.
- Power: The AC power adapter outlet.

## Chapter 3 Connecting the Router to the Internet

This chapter describes how to set up the router on your local area network (LAN) and connect to the Internet. You will find out how to configure your 54 Mbps Wireless Travel Router WGR101 for Internet access.

## **Prepare to Install Your Wireless Travel Router**

Before proceeding with the wireless travel router installation, familiarize yourself with the contents of the *NETGEAR 54 Mbps Wireless Travel Router WGR101 Resource CD* (230-10081-02), especially this manual and the animated tutorials.

For the initial setup of your router, you will need to connect a computer to the router. This computer should be set to automatically get its TCP/IP configuration from the router via DHCP.

**Note:** For help with DHCP configuration, please use the Windows TCP/IP Configuration Tutorials on the *NETGEAR 54 Mbps Wireless Travel Router WGR101 Resource CD* (230-10081-02), or refer to Appendix C, "Preparing Your Network.

## **Setup Options Overview**

Locate the recommended setup for the WGR101 wireless travel router on the chart below.

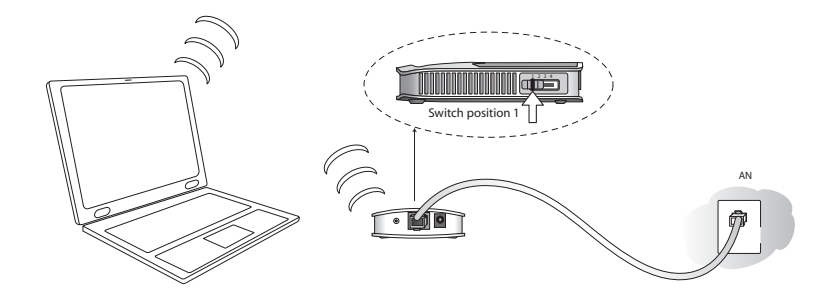

| Figure 3-1: | Single | User | <b>Scenarios</b> |
|-------------|--------|------|------------------|
|-------------|--------|------|------------------|

| Type of Use                                                                                                    | Recommended<br>Setup                                                      | Application<br>Usage                                                                           | Switch Position on the Unit                                                                                                    | Comment                                                                                                    |
|----------------------------------------------------------------------------------------------------|---------------------------------------------------------------------------|------------------------------------------------------------------------------------------------|----------------------------------------------------------------------------------------------------|----------------------------------------------------------------------------------------------------|
| One computer access,<br>casual use, no<br>sensitive data.                                                                                                    | Quick Installation<br>(No WEP security)                                   | Exclusive<br>access for the<br>first computer<br>to select this<br>SSID.                       | 1<br>(default setting)                                                                                                    | No configuration required.                                                                                                    |
| One computer working<br>in a setting such as a<br>hotel room where<br>others may abruptly<br>connect to this SSID.<br>Or, working with<br>sensitive data and<br>needing to encrypt and<br>use a secure wireless<br>connection. | Single user with<br>WEP security.<br>NETGEAR<br>recommends this<br>setup. | Exclusive<br>access and<br>reserves the<br>connection for<br>you with<br>matching WEP<br>keys. | First, change to<br>position 3 to<br>configure WEP<br>security, then<br>change to position 1<br>to connect as a<br>single user with<br>WEP security. | See instructions<br>"Basic Wireless<br>Security WEP<br>Configuration" on<br>page 3-8 for<br>configuring WEP<br>security settings. |

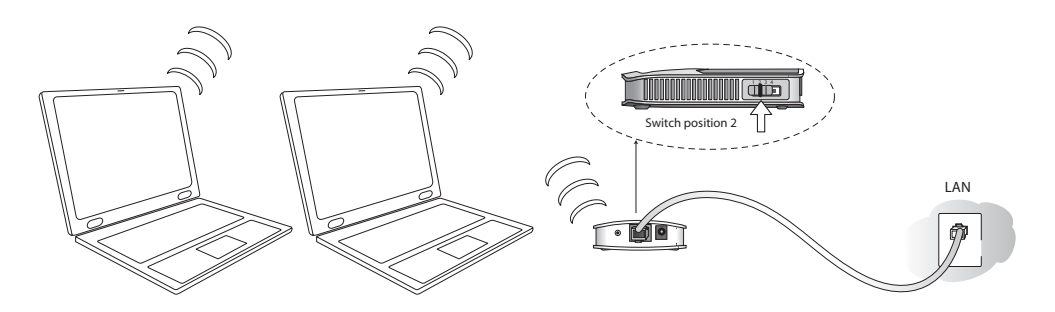

Figure 3-2: Multiple User Scenarios

| Type of Use                                                                                                    | Recommended<br>Setup                                                         | Application<br>Usage                                                                                 | Switch Position on the Unit                                                                                                    | Comment                                                                                                    |
|----------------------------------------------------------------------------------------------------|------------------------------------------------------------------------------|----------------------------------------------------------------------------------------------------|----------------------------------------------------------------------------------------------------|----------------------------------------------------------------------------------------------------|
| Multiple computers,<br>casual use, no<br>sensitive data.                                                                      | Quick Installation (No<br>WEP Security),<br>Multiple user switch<br>position | Shared among<br>computers that<br>use this SSID.                                                     | 2                                                                                                    | No configuration required.                                                                                                    |
| Multiple computers<br>working where<br>others may<br>accidentally connect<br>to this SSID.<br>Working with<br>sensitive data. | Installation with WEP<br>Security, multiple<br>user switch position.         | Shared access,<br>and reserves<br>connection for<br>computers with<br>matching SSID<br>and WEP keys. | First, change to 3 to<br>configure WEP<br>security settings; then<br>change to position 2<br>to connect as a single<br>user with WEP<br>security | See instructions<br>"Basic Wireless<br>Security WEP<br>Configuration" on<br>page 3-8 for<br>configuring WEP<br>security settings. |

## **Quick Installation: No Router Configuration or WEP Security**

These instructions assume the following:

- You will connect the WGR101 wireless travel router to an RJ45 wall port in the office or hotel, or a broadband router at home
- You will not use wireless WEP security
- One or more wireless computers will connect to the WGR101 wireless travel router.

Use WEP ("Basic Wireless Security WEP Configuration" on page 3-8) to protect sensitive data.

#### 1. First, install the 54 Mbps Wireless Travel Router WGR101

a. Connect an Ethernet cable to the port on the WGR101 wireless travel router. If you are traveling, connect the other end of the cable to an RJ45 port in the wall. If you are home or in an office, connect the other end of the cable to a switch, router, or cable modem with a broadband Internet connection.

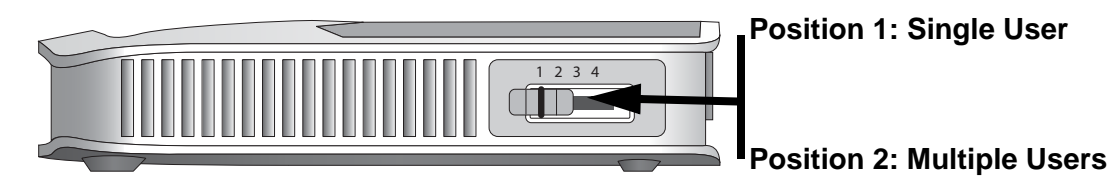

Figure 3-3: Switch position 3

- b. The WGR101 wireless travel router ships with the switch in position 1 for a single user. If multiple computers will use the wireless travel router, change the switch position to 2.
- c. Connect the power cord to the WGR101 and plug it into an outlet. The Power LED lights up. The WGR101 automatically broadcasts a wireless signal.

#### 2. Now, configure each wireless computer

a. On your computer, set **NETGEAR-TRAVEL** as the SSID for each computer that will use the WGR101.

**Tip:** If you are typing the SSID, note that it is case sensitive and must match the WGR101 SSID exactly.

b. The Wireless LED on the WGR101 is on when a wireless connection is available. This LED flashes during data transfer.

## How to Log in to the Wireless Travel Router

You can always connect to the router to change its settings. The switch settings enable these kinds of access:

- Switch position 1: single wireless computer only access, no configuration access.
- Switch position 2: configuration and multiple wireless computer access as explained in "Network Configuration" on page 6-1.
- Switch position 3: configuration only via Ethernet or wirelessly connected computer as explained in "Basic Wireless Security WEP Configuration" on page 3-8 below.
- Switch position 4: unused.

Follow these procedures to log in to the wireless travel router.

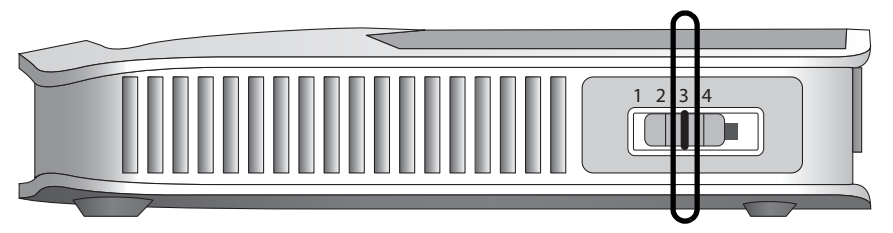

Figure 3-4: Switch position 3

- 1. Set the switch to position 3.
- 2. Connect the power cord to the wireless travel router and plug it into an outlet.

**Warning:** Be sure to power on the wireless travel router before connecting the cable from the computer. If you do not observe this sequence, your computer may time out and fail to connect.

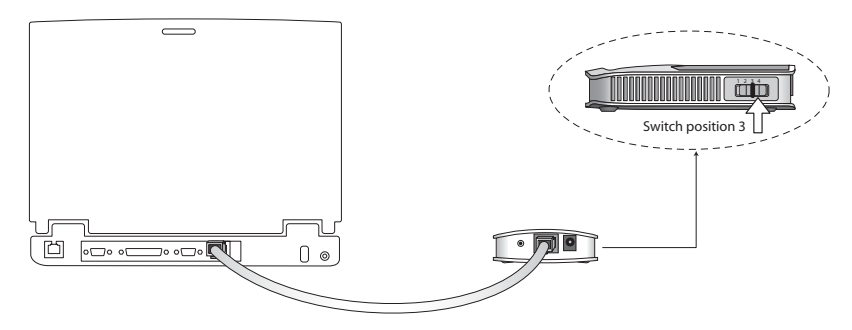

Figure 3-5: Computer connected via Ethernet cable to WGR101 wireless travel router

3. Connect an Ethernet cable to the wireless travel router.

Check the status lights and verify the following:

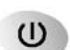

*Power*: When you first turn on the router, the power light blinks during the diagnostic self test, then turns solid green.

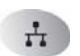

*Ethernet*: The Ethernet port light on the wireless travel router should be lit. If not, make sure the Ethernet cable is securely attached.

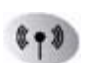

*Wireless:* The Wireless light should be lit. If the Wireless light is not lit, see the Basic Setup Troubleshooting Tips below.

4. Open a Web browser such as Internet Explorer on the computer to connect to the wireless travel router. The wireless travel router will automatically connecting to the browser.

A login window opens:

| <b>?</b> | Please type y       | our user name and password.    |
|----------|---------------------|--------------------------------|
| U U      | Site:               | 192.168.0.1                    |
|          | Realm               |                                |
|          | <u>U</u> ser Name   | admin                          |
|          | Password            | ×××                            |
|          | 🔲 <u>S</u> ave this | password in your password list |
|          |                     | OK Cancel                      |

Figure 3-6: Login window

When prompted, enter **admin** for the router user name and **password** for the router password, both in lower case letters.

Click **Ok** to proceed.

The WGR101 wireless travel router displays the home page shown below.

| NETGE<br>SMAR                                                                                | AR<br>WIZARD<br>54 Mbps Wireless Travel Router                                                                                         | model WGR101                                                                                                    |
|----------------------------------------------------------------------------------------------|----------------------------------------------------------------------------------------------------|----------------------------------------------------------------------------------------------------|
| Setup<br>• Wireless Settings<br>• Basic Settings<br>Maintenance<br>• Status                  | Wireless Network Name (SSID): NETGEAR-TRAVEL                                                                                           | Wireless Help<br>NOTE: To ensure proper agency compliance and compatibility between<br>similar products in your area; the operating channel & region must be set<br>correctly by you.                                                                                                    |
| <ul> <li>Backup Settings</li> <li>Set Password</li> <li>Upgrade</li> <li>Advanced</li> </ul> | Region: Select Region - V<br>Channel: 11 V<br>Mode: g and b V                                                                          | Placement of the WGR101 to Optimize Wireless Connectivity<br>The operating distance or range of your wireless connection can vary<br>significantly based on the physical placement of the router. For best results,<br>place your router:                                                                                                    |
| • WAN Setup<br>• WLAN IP Setup<br>Logout                                                     | Wireless Access Point  C Enable Wireless Access Point  Allow Broadcast of Name (SSID)  Wireless Station Access List Sation Access List | <ul> <li>Near the center of the area in which your PCs will operate,</li> <li>In an elevated location such as a high shelf,</li> <li>Away from potential sources of interference, such as PCs,<br/>microwaves, and cordises phones,</li> <li>With the Antenna tight and in the upright position,</li> </ul>                                                              |
|                                                                                              | Security Encryption (WEP)<br>Authentication Type: Automatic<br>Encryption Strength: Disable                                            | Away from large metal surfaces. Note: Failure to follow these guidelines can result in significant performance degradation or inability to wirelessly connect to the router.                                                                                                    |
|                                                                                              | Socurity Encryption (WEP) Key Passphrase: Generate                                                                                     | Wireless Network<br>Name (SSID)<br>Enter a value of up to 32 alphanumetic characters. The same Name (SSID)                                                                                                    |
|                                                                                              | Key 1: •                                                                                                    | mus be assigned to all writeless devices in your network. The default (SOID)<br>mus be assigned to all writeless devices in your network. The default (SOID<br>Is Wireless, but NETOCEAR strong'r recommends that you change your<br>networks Name (SOID) to a different value. This value is also case-sensitive.<br>For example, Wireless is not the same as wireless. |
|                                                                                              | Apply Cancel                                                                                                    | Region<br>Select your region from the drop-down list. This field displays the region of<br>operation for which the wireless interface is intended it may not be legal to<br>operate the router in a region other than the region shown here. If your<br>country or region is not listed, please check with your local government                                         |

Figure 3-7: Switch position 3 login result: WGR101 wireless settings page

The browser will then display the WGR101 wireless settings page.

You can set the wireless security options on this page. Use the procedure below for basic wireless WEP configuration, or see "Wireless Configuration" on page 4-1 for a full explanation of all the wireless options.

If you do not click Logout, when there is no activity on the router manager pages, the wireless travel router will wait 5 minutes before it automatically logs you out.

## **Basic Wireless Security WEP Configuration**

The procedure provides instructions for basic wireless security configuration for single or multiple users. For full instructions on setting the wireless settings, see "Wireless Configuration" on page 4-1.

1. LOG IN TO THE WGR101 WIRELESS TRAVEL ROUTER (SEE PAGE 3-5)

The WGR101 wireless travel router and display the wireless settings page as shown in below.

| Name (SSID):            | NETGEAR-TRAVEL           |
|-------------------------|--------------------------|
| Region:                 | — Select Region — 💌      |
| Channel:                | 11 💌                     |
| Mode:                   | g and b 💌                |
| Wireless Access Point   |                          |
| 🗹 Enable Wireless Acc   | ess Point                |
| Allow Broadcast of N    | ame (SSID)               |
| Wireless Station Access | s List Setup Access List |
| Security Encryption (WE | P)                       |
| Authentication Type:    | Automatic 🛛 🝸            |
| Encryption Strength:    | Disable 💌                |
| Security Encryption (WE | P) Key                   |
| Decembrace              | Generate                 |
| Passprirase.            |                          |
| Key 1: 💿                |                          |
| Key 1:                  |                          |
| Key 1:                  |                          |

#### Figure 3-8: Login result: WGR101 home page

**Note**: If you did not connect to the router, verify that your computer is set up for DHCP. For help with this, please see the animated tutorials on the CD or *Appendix C*, *"Preparing Your Network*.

- 2. CUSTOMIZE THE WEP WIRELESS SECURITY SETTINGS
  - a. The Wireless Settings page shows NETGEAR-TRAVEL as the Name (SSID).
  - b. In the Region field, choose the country where you are located.

- c. Select the Encryption Strength (128 bit or 64 bit) for Security Encryption (WEP).
- d. Enter a Passphrase for the Security Encryption (WEP) key. After configuration the Passphrase can be used to configure NETGEAR equipment instead of entering the WEP number.
- e. Click Generate to create the WEP key. If using a Passphrase, write it down. Otherwise, write down the WEP number. This number is needed to configure your computer to work with the WGR101.
- f. Click Apply to use the WEP keys.
- 3. CONFIGURE YOUR WIRELESS COMPUTER(S)
  - a. Set **NETGEAR-TRAVEL** as the SSID for each computer that will use the WGR101.

**Tip:** If you are typing the SSID, note that it is case sensitive and must match the WGR101 WGR101 SSID exactly.

b. The Wireless LED on the WGR101 is on when a wireless connection is available. This LED flashes during data transfer.

## Basic Setup Troubleshooting Tips

Here are some tips for correcting simple problems that prevent you from connecting to the Internet or connecting to the wireless travel router.

#### Make sure the network settings of the computer are correct.

- LAN and wirelessly connected computers *must* be configured to obtain an IP address automatically via DHCP. For instructions on how to do this, please see the animated tutorials on the *NETGEAR 54 Mbps Wireless Travel Router WGR101 Resource CD (230-10081-02)* or Appendix C, "Preparing Your Network."
- The switch on the WGR101 must be in position 1 for a single user or in position 2 for multiple users.
- If your hotel asks you to configure your PC with a fixed IP and you want to use the WGR101 with multiple computers, you may need to adjust the Basic Settings. See "Network Configuration" on page 6-1.
- Do not connect the WGR101 directly to a DSL modem. This configuration is not supported.

- If you are using the WGR101 with multiple users, it works as a secondary router. The primary router may be set up to block parameters such as ftp or TCPIP. Check the settings on the primary router.
- The WGR101 default IP setting is 192.168.0.1 with the user name of admin and the password of password. If you connect the WGR101 to another router that also is set as 192.168.0.x, you must change the WGR101 wireless travel router setting so that it does not conflict.

#### Check the router status lights to verify correct router operation.

- During normal operation, the WGR101 Power LED is solid green, and the Ethernet and Wireless LEDS are solid green, or flashing during data transfer.
- If the Power light does not turn solid green within 2 minutes after turning on the router, reset the router according to the instructions in "Restoring the Default Configuration and Password" on page 7-4.
- If the Wireless light does not come on, verify that the wireless feature is turned on according to the instructions in "Restoring the Default Configuration and Password" on page 7-4.
- If the status lights are normal and there is no Internet connection, use an Ethernet cable to connect the PC directly to the RJ45 port in the wall. If you are able to connect to the Internet, this indicates a problem with the WGR101 configuration.

#### Make sure the wireless settings in the computer and router are set correctly.

- The Wireless Network Name (SSID) and WEP settings of the router and wireless computer must match exactly. The SSID is case sensitive.
- If you are a single user and are not using WEP security, another user may be connected to this SSID. Repower the WGR101 to clear the connection, and retry. If the problem persists, configure the router to use the MAC address access control feature or WEP to reserve the connection for you.
- When working in the default single user configuration (switch in position 1), only one connection to the Internet is allowed.

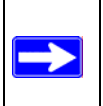

**Note:** Product updates and support information are available on the NETGEAR Web site at *http://kbserver.netgear.com/products/WGR101.asp*.

## Chapter 4 Wireless Configuration

This chapter describes how to configure the wireless features of your WGR101 wireless travel router. In planning your wireless network, you should consider the level of security required. You should also select the physical placement of your wireless travel router in order to maximize the network speed. For further information on wireless networking, refer to in Appendix D, "Wireless Networking Basics.

## **Observe Performance, Placement, and Range Guidelines**

The operating distance or range of your wireless connection can vary significantly based on the physical placement of the wireless travel router. The latency, data throughput performance, and notebook power consumption of wireless adapters also vary depending on your configuration choices.

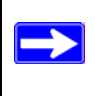

**Note:** Failure to follow these guidelines can result in significant performance degradation or inability to wirelessly connect to the router. For complete range/ performance specifications, please see Appendix A, "Technical Specifications."

For best results, place your WGR101:

- Near the center of the area in which your computers will operate.
- In an elevated location such as a high shelf where the wirelessly connected computers have line-of-sight access (even if through walls).
- Away from sources of interference, such as computers, microwaves, and 2.4 GHz cordless phones.
- Away from large metal surfaces.

The time it takes to establish a wireless connection can vary depending on both your security settings and placement. WEP connections can take slightly longer to establish. Also, WEP encryption can consume more battery power on a notebook computer.

## Implement Appropriate Wireless Security

**Note:** Indoors, computers can connect over 802.11b/g wireless networks at ranges of up to 300 feet. Such distances can allow for others outside of your immediate area to access your network.

Unlike wired network data, your wireless data transmissions can be received well beyond your walls by anyone with a compatible adapter. For this reason, use the security features of your wireless equipment. The WGR101 wireless travel router provides highly effective security features which are covered in detail in this chapter. Deploy the security features appropriate to your needs.

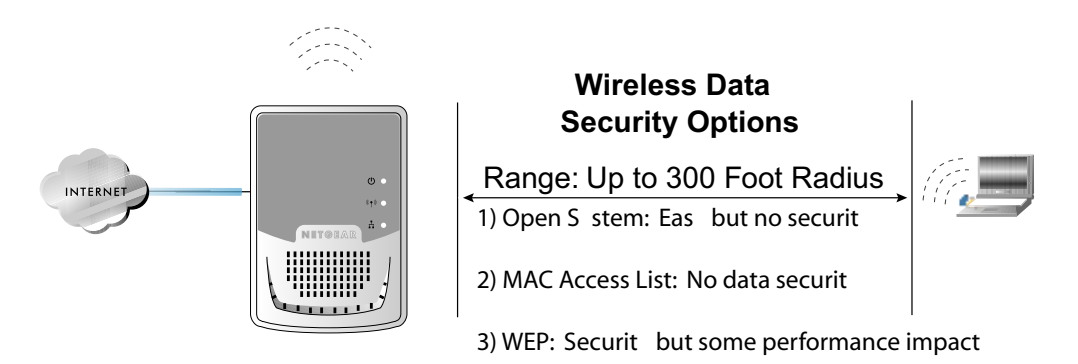

Figure 4-1: Wireless data security options

There are several ways you can enhance the security of you wireless network.

- **Restrict Access Based on MAC Address.** You can restrict access to only trusted computers o that unknown computers cannot wirelessly connect to the WGR101. MAC address filtering adds an obstacle against unwanted access to your network, but the data broadcast over the wireless link is fully exposed.
- **Turn Off the Broadcast of the Wireless Network Name SSID.** If you disable broadcast of the SSID, only devices that have the correct SSID can connect. This nullifies the wireless network 'discovery' feature of some products such as Windows XP, but the data is still fully exposed to a determined snoop using specialized test equipment like wireless sniffers.
- **WEP.** Wired Equivalent Privacy (WEP) data encryption provides data security. WEP Shared Key authentication and WEP data encryption will block all but the most determined eavesdropper.

## **Understanding Wireless Settings**

To configure the Wireless settings of your WGR101, click the Wireless link in the main menu of the browser interface. The Wireless Settings menu will appear, as shown below.

| Wireless Network         |                        |
|--------------------------|------------------------|
| Name (SSID):             | NETGEAR-TRAVEL         |
| Region:                  | — Select Region — 💌    |
| Channel:                 | 11 💌                   |
| Mode:                    | g and b 💌              |
| Wireless Access Point    |                        |
| Enable Wireless Acce     | ess Point              |
| Allow Broadcast of Na    | ame (SSID)             |
| Wireless Station Access  | List Setup Access List |
| Security Encryption (WEF | P)                     |
| Authentication Type:     | Automatic 🛛 👻          |
| Encryption Strength:     | Disable 👻              |
| Security Encryption (WE  | P) Key                 |
| Passphrase:              | Generate               |
| Key 1: 💿                 |                        |
| Key 2: 🔘                 |                        |
| 14-12-0                  |                        |
| Key 3: U                 |                        |

Figure 4-2: Wireless Settings page

- Name (SSID). The SSID is also known as the wireless network name. Enter a value of up to 32 alphanumeric characters. In a setting where there is more than one wireless network, different wireless network names provide a means for separating the traffic. Any device you want to participate in a particular wireless network will need to use this SSID for that network. The WGR101 default SSID is: NETGEAR-TRAVEL.
- **Region.** This field identifies the region where the WGR101 can be used. It may not be legal to operate the wireless features of the wireless travel router in a region other than one of those identified in this field.
- **Channel.** This field determines which operating frequency will be used. It should not be necessary to change the wireless channel unless you notice interference problems with another nearby access point. For more information on the wireless channel frequencies please refer to "Wireless Channels" on page D-2.
- **Mode.** This field determines which data communications protocol will be used. You can select "g only," "b only," or "g and b." "g only" dedicates the WGR101 to communicating with the higher bandwidth 802.11g wireless devices exclusively. "b only" dedicates the WGR101 to communicating with the slower bandwidth 802.11b wireless devices exclusively. The "g and b" mode provides backward compatibility with the slower 802.11b wireless devices while still enabling 802.11g communications.
- Enable Wireless Access Point. If you disable the wireless access point, wireless devices cannot connect to the WGR101.
- Allow Broadcast of Name (SSID). If you disable broadcast of the SSID, only devices that have the correct SSID can connect. Disabling SSID broadcast nullifies the wireless network 'discovery' feature of some products such as Windows XP.
- Wireless Station Access List. When the Trusted PCs Only radio button is selected, the WGR101 checks the MAC address of the wireless station and only allows connections to computers identified on the trusted computers list.
- Security Encryption. These options are the wireless security features you can enable. The table below identifies the various basic wireless security options. A full explanation of these standards is available in Appendix D, "Wireless Networking Basics.
| Field     | Description                                                                                                    |
|-----------|----------------------------------------------------------------------------------------------------|
| Automatic | No wireless security.                                                                                                    |
| WEP       | <ul> <li>WEP offers the following options:</li> <li>Open System <ul> <li>With Open Network Authentication and 64- or 128-bit WEP Data Encryption, the WGR101 does perform 64- or 128-bit data encryption but does not perform any authentication.</li> </ul> </li> <li>Shared Key <ul> <li>Shared Key authentication encrypts the SSID and data.</li> <li>Choose the Encryption Strength (64- or 128-bit data encryption). Manually enter the key values or enter a word or group of printable characters in the Passphrase box. Manually entered keys are not case sensitive but passphrase characters are case sensitive.</li> <li>Note: Not all wireless adapter configuration utilities support passphrase key generation.</li> </ul> </li> </ul> |

#### Table 4-1. Basic Wireless Security Options

### Information to Gather Before Changing Basic Wireless Settings

Before customizing your wireless settings, print this form and record the following information. If you are working with an existing wireless network, the person who set up or is responsible for the network will be able to provide this information. Otherwise, you will choose the settings for your wireless network. Either way, record the settings for your wireless network in the spaces below.

- Wireless Network Name (SSID): \_\_\_\_\_\_ The SSID, identifies the wireless network. You can use up to 32 alphanumeric characters. The SSID *is* case sensitive. The SSID in the wireless adapter card must match the SSID of the wireless travel router. In some configuration utilities (such as in Windows XP), the term "wireless network name" is used instead of SSID.
- If WEP Authentication is Used. Circle one: Open System, Shared Key, or Auto. Note: If you select Shared Key, the other devices in the network will not connect unless they are set to Shared Key as well and are configured with the correct key.
  - WEP Encryption Strength (key size). Choose one: 64-bit or 128-bit. Again, the encryption key size must be the same for the wireless adapters and the wireless travel router.
  - **Data Encryption (WEP) Keys.** There are two methods for creating WEP data encryption keys. Whichever method you use, record the key values in the spaces below.
    - **Passphrase method**. \_\_\_\_\_\_ These characters *are* case sensitive. Enter a word or group of printable characters and click the Generate button. Not all wireless devices support the passphrase method.
    - **Manual method**. These values *are not* case sensitive. For 64-bit WEP, enter 10 hex digits (any combination of 0-9 or a-f). For 128-bit WEP, enter 26 hex digits.

Key 1: \_\_\_\_\_

- Key 2: \_\_\_\_\_
- Key 3: \_\_\_\_\_
- Key 4: \_\_\_\_\_

Use the procedures described in the following sections to configure the WGR101. Store this information in a safe place.

### **Default Factory Settings**

The WGR101 default factory settings are shown below. You can restore these defaults by pressing and holding the Factory Default Restore button on the rear panel for 10 seconds. After you install the WGR101 wireless travel router, use the procedures below to customize any of the settings to better meet your networking needs.

| FEATURE                              | DEFAULT FACTORY SETTINGS      |
|--------------------------------------|-------------------------------|
| Wireless Access Point                | Enabled                       |
| Wireless Access List (MAC Filtering) | All wireless stations allowed |
| SSID broadcast                       | Enabled                       |
| SSID                                 | NETGEAR-TRAVEL                |
| 11b/g RF Channel                     | 11                            |
| Mode                                 | g and b                       |
| Authentication Type                  | Automatic                     |
| WEP                                  | Disabled                      |

### How to Set Up and Test Basic Wireless Connectivity

**Note:** If you use a wireless computer to configure wireless settings, you will be disconnected when you click Apply. Reconfigure your wireless adapter to match the new settings or access the wireless travel router from a wired computer to make any further changes.

Follow the instructions below to set up and test basic wireless connectivity. Once you have established basic wireless connectivity, you can enable security settings appropriate to your needs.

- 1. Log in to the WGR101 at its default LAN address of *http://192.168.0.1* with its default user name of **admin** and default password of **password**, or using whatever LAN address and password you have set up.
- 2. Click **Wireless Settings** in the main menu of the WGR101.
- 3. Choose a suitable descriptive name for the wireless network name (SSID). In the SSID box, enter a value of up to 32 alphanumeric characters. The default SSID is NETGEAR-TRAVEL.

**Note:** The SSID is case sensitive; NETGEAR-TRAVEL is not the same as nETgear. Also, the SSID of any wireless access adapters must match the SSID you configure in the 54 Mbps Wireless Travel Router WGR101. If they do not match, you will not get a wireless connection to the WGR101.

- 4. Set the Region. Select the region in which the wireless interface will operate.
- 5. Set the Channel. The default channel is 11.

This field determines which operating frequency will be used. It should not be necessary to change the wireless channel unless you notice interference problems with another nearby wireless router or access point. Select a channel that is not being used by any other wireless networks within several hundred feet of your WGR101. For more information on the wireless channel frequencies please refer to "Wireless Channels" on page D-2.

- 6. For initial configuration and test, leave the Wireless Card Access List set to "Everyone" and the Encryption Strength set to "Disabled."
- 7. Click **Apply** to save your changes.

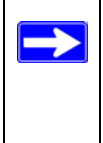

**Note:** If you are configuring the WGR101 from a wireless computer and you change the WGR101's SSID, channel, or security settings, you will lose your wireless connection when you click on Apply. You must then change the wireless settings of your computer to match the WGR101's new settings.

8. Configure and test your computers for wireless connectivity.

Program the wireless adapter of your computers to have the same SSID and channel that you configured in the router. Check that they have a wireless link and are able to obtain an IP address by DHCP from the WGR101.

**Warning:** The Wireless Network Name (SSID) is case sensitive. If NETGEAR-TRAVEL is the Wireless Network Name (SSID) in your wireless travel router, you must enter NETGEAR-TRAVEL in your computer's wireless settings. Entering nETgear-tRAVEL, for example, will not work.

Once your computers have basic wireless connectivity to the WGR101, then you can configure the advanced wireless security functions of the WGR101.

### How to Configure WEP

To configure WEP data encryption, follow these steps:

**Note:** If you use a wireless computer to configure WEP settings, you will be disconnected when you click on Apply. You must then either configure your wireless adapter to match the wireless travel router WEP settings or access the wireless travel router from a wired computer to make any further changes.

- 1. Log in to the WGR101 at its default LAN address of *http://192.168.0.1* with its default user name of **admin** and default password of **password**, or using whatever LAN address and password you have set up.
- 2. Click **Wireless Settings** in the main menu of the WGR101.
- 3. From the Authentication Type drop-down list, select WEP.
- 4. Select the Encryption strength from the drop-down list.

| Wireless Network                                                                                                    |                                       |
|----------------------------------------------------------------------------------------------------|---------------------------------------|
| Name (SSID):                                                                                                    | NETGEAR-TRAVEL                        |
| Region:                                                                                                    | — Select Region — 👻                   |
| Channel:                                                                                                    | 11 💌                                  |
| Mode:                                                                                                    | g and b 💌                             |
| Wireless Access Point                                                                                                    |                                       |
| 💌 Enable Wireless Acco                                                                                                    | ess Point                             |
| 🗹 Allow Broadcast of Na                                                                                                    | ame (SSID)                            |
| Wireless Station Access                                                                                                    | List Setup Access List                |
| Wireless Station Access<br>Security Encryption (WEI                                                                                                    | List Setup Access List                |
| Wireless Station Access<br>Security Encryption (WEI<br>Authentication Type:                                                                                        | P) Automatic                          |
| Wireless Station Access<br>Security Encryption (WEI<br>Authentication Type:<br>Encryption Strength:                                                                | P) Automatic V<br>Disable V           |
| Wireless Station Access<br>Security Encryption (WEI<br>Authentication Type:<br>Encryption Strength:<br>Security Encryption (WEI                                    | P) Automatic V<br>Disable V<br>P) Key |
| Wireless Station Access<br>Security Encryption (WEI<br>Authentication Type:<br>Encryption Strength:<br>Security Encryption (WEI<br>Passphrase:                     | P) Key                                |
| Wireless Station Access<br>Security Encryption (WEI<br>Authentication Type:<br>Encryption Strength:<br>Security Encryption (WEI<br>Passphrase:<br>Key 1: ①         | P) Automatic Disable P) Key Generate  |
| Wireless Station Access<br>Security Encryption (WEI<br>Authentication Type:<br>Encryption Strength:<br>Security Encryption (WEI<br>Passphrase:<br>Key 1:<br>Key 2: | P) Key                                |
| Wireless Station Access Security Encryption (WEI Authentication Type: Encryption Strength: Security Encryption (WEI Passphrase: Key 1:  Key 2:  Key 3:  Key 3:     | P) Key                                |

#### Figure 4-3. Wireless Settings encryption options

- 5. You can manually or automatically program the four data encryption keys. These values must be identical on all computers and Access Points in your network.
  - Automatic Enter a word or group of printable characters in the Passphrase box and click the Generate button. The passphrase is case sensitive; NETGEAR-TRAVEL is not the same as nETgear. The four key boxes will be automatically populated with key values.
  - Manual Enter ten hexadecimal digits (any combination of 0-9, a-f, or A-F). These entries are not case sensitive; AA is the same as aa. Select which of the four keys will be active. Wireless client must also select the key number.

Please refer to "WEP Wireless Security" on page D-4 for a full explanation of each of these options, as defined by the IEEE 802.11 wireless communication standard.

6. Click **Apply** to save your settings.

### How to Restrict Wireless Access by MAC Address

To restrict access based on MAC Addresses, follow these steps:

1. Log in to the WGR101 at its default LAN address of *http://192.168.0.1* with its default user name of **admin** and default password of **password**, or using whatever LAN address and password you have set up.

**Note:** When configuring the WGR101 from a wireless computer whose MAC address is not in the Trusted PC list, if you select Turn Access Control On, you will lose your wireless connection when you click on Apply. You must then access the wireless travel router from a wired computer or from a wireless computer which is on the access control list to make any further changes.

- 2. Open the **Wireless Settings** menu of the WGR101.
- 3. Click Wireless Station Access List to display the Wireless Card Access menu shown below.

 $\rightarrow$ 

| Turn Access Control On |         |                |                   |
|------------------------|---------|----------------|-------------------|
| Device Name            |         | Mac Address    |                   |
| Add Edit               | Delete  |                |                   |
| Apply Ca               | incel   |                |                   |
|                        |         | Device Norma   | MAC Address       |
| ۲                      | 1       | alsallette-xp2 | 00:30:ab:11:ed:84 |
| . Levels se            |         |                |                   |
| Wirele                 | ss Card | Entry          |                   |
| Device                 | Name:   | alsallette-xp2 |                   |
|                        |         |                |                   |

#### Figure 4-4: Wireless Card Access List Setup

- 4. Click the **Turn Access Control On** check box.
- 5. Click **Add** to add a wireless device to the wireless access control list. The Available Wireless Cards list displays.
- 6. Then, either select from the list of available wireless cards the WGR101 has found in your area, or enter the MAC address and device name for a device you plan to use. You can usually find the MAC address printed on the wireless adapter.

**Note:** You can copy and paste the MAC addresses from the Attached Devices menu into the MAC Address box of this menu. To do this, configure each wireless computer to obtain a wireless link to the WGR101. The computer should then appear in the Attached Devices menu.

- 7. Click **Add** to add this wireless device to the Wireless Card Access List. The screen changes back to the list screen. Repeat these steps for each additional device you wish to add to the list.
- 8. Be sure to click **Apply** to save your wireless access control list settings.

Now, only devices on this list will be allowed to wirelessly connect to the WGR101.

# Chapter 5 Management

This chapter describes how to use the maintenance features of your 54 Mbps Wireless Travel Router WGR101.

## **Viewing Wireless Travel Router Status Information**

The Router Status menu provides status and usage information. Set the WGR101 switch to position 2 or position 3. Then click the Status link under Maintenance heading in the Main Menu of the browser interface to open the Status page.

| Status                                 |                                   |
|----------------------------------------|-----------------------------------|
| Hardware Version                       | V1                                |
| Firmware Version                       | Version 6.02 Sep 1 2003           |
| Wireless Access Point                  |                                   |
| Name (SSID)                            | NETGEAR-TRAVEL                    |
| Region                                 | Select Region                     |
| Channel                                | 11                                |
| Mode                                   | g and b                           |
| Wireless AP                            | On                                |
| Broadcast Name                         | On                                |
| Wireless LAN (multi-use<br>MAC Address | r mode only)<br>00:c0:02:ff:96:4c |
| IP Address                             | 192.168.0.1                       |
| DHCP                                   | On                                |
| IP Subnet Mask                         | 255.255.255.0                     |
| Internet Port (multi-user              | mode only)                        |
| MAC Address                            | 00:c0:02:ff:96:4d                 |
| IP Address                             |                                   |
| DHCP                                   | DHCP Client                       |
| IP Subnet Mask                         | 0.0.0.0                           |
| Domain Name Server                     |                                   |
| Show Statistics                        | Connection Status                 |

Figure 5-1: Router Status screen

This screen shows the following parameters:

| Field                                  | Description                                                                                                    |  |  |  |
|----------------------------------------|----------------------------------------------------------------------------------------------------|--|--|--|
| Hardware version                       | This field displays the hardware version of the router.                                                                                                    |  |  |  |
| Firmware Version                       | This field displays the router firmware version.                                                                                                    |  |  |  |
| Wireless Access Point                  | These parameters apply to the Wireless port of the router.                                                                                                    |  |  |  |
| Name (SSID)                            | This field displays the wireless network name (SSID) being used by the wireless port of the router. The default is NETGEAR-TRAVEL.                              |  |  |  |
| Region                                 | This field displays the geographic region where the router being used. It may be illegal to use the wireless features of the router in some parts of the world. |  |  |  |
| Channel                                | Identifies if the channel the wireless port is using. See "Wireless<br>Channels" on page D-2 for the frequencies used on each channel.                          |  |  |  |
| Mode                                   | Identifies if the 802.11 mode: g and b; g only; b only.                                                                                                    |  |  |  |
| Wireless AP                            | Identifies if the access point is on.                                                                                                    |  |  |  |
| Broadcast Name                         | Identifies if the access point is broadcasting the SSID.                                                                                                    |  |  |  |
| Wireless LAN<br>(multi-user mode only) | These parameters apply to the wireless LAN (WLAN) port of the router.                                                                                           |  |  |  |
| MAC Address                            | This field displays the Media Access Control address being used by the WLAN port of the router.                                                                 |  |  |  |
| IP Address                             | This field displays the IP address being used by the WLAN port of the router. The default is 192.168.0.1                                                        |  |  |  |
| DHCP                                   | Identifies if the router's built-in DHCP server is active for the WLAN attached devices.                                                                        |  |  |  |
| IP Subnet Mask                         | This field displays the IP Subnet Mask being used by the WLAN port of the router. The default is 255.255.255.0                                                  |  |  |  |
|                                        |                                                                                                    |  |  |  |
|                                        |                                                                                                    |  |  |  |
|                                        |                                                                                                    |  |  |  |
|                                        |                                                                                                    |  |  |  |
|                                        |                                                                                                    |  |  |  |
|                                        |                                                                                                    |  |  |  |
|                                        |                                                                                                    |  |  |  |

Table 5-1.Menu 3.2 - Wireless Travel Router Status Fields

| Field                                   | Description                                                                                                    |
|-----------------------------------------|----------------------------------------------------------------------------------------------------|
| Internet Port<br>(multi-user mode only) | These parameters apply to the Internet (WAN) port of the router.                                                                                                    |
| MAC Address                             | This field displays the Media Access Control address being used by the Internet (WAN) port of the router.                                                                      |
| IP Address                              | This field displays the IP address being used by the Internet (WAN) port of the router. If no address is shown, the router cannot connect to the Internet.                     |
| IP Subnet Mask                          | This field displays the IP Subnet Mask being used by the Internet (WAN) port of the router.                                                                                    |
| DHCP                                    | If set to None, the router is configured to use a fixed IP address on the WAN.<br>If set to Client, the router is configured to obtain an IP address dynamically from the ISP. |

 Table 5-1.
 Menu 3.2 - Wireless Travel Router Status Fields

Click the "Connection Status" button to display the status information shown below.

| IP Address      | 10.1.1.192               |
|-----------------|--------------------------|
| Subnet Mask     | 255.255.254.0            |
| Default Gateway | 10.1.1.13                |
| DHCP Server     | 10.1.1.7                 |
| DNS Server      | 10.1.1.6<br>10.1.1.7     |
| Lease Obtained  | 0 days,16 hrs,0 minutes  |
| Lease Expires   | 0 days,13 hrs,49 minutes |

Figure 5-2: Connection Status screen

This screen shows the following statistics:.

| Field           | Description                                                      |
|-----------------|------------------------------------------------------------------|
| IP Address      | The WAN (Internet) IP Address assigned to the router.            |
| Network Mask    | The WAN (Internet) Subnet Mask assigned to the router.           |
| Default Gateway | The WAN (Internet) default gateway the router communicates with. |
| DHCP Server     | The WAN (Internet) DHCP server address the router is using.      |
| DNS Server      | The WAN (Internet) DNS server address the router is using.       |
| Lease Obtained  | The start of the DHCP lease.                                     |
| Lease Obtained  | The end of the DHCP lease                                        |

#### Table 5-1.Connection Status Fields

WAN Status action buttons are described in Table 5-2

#### Table 5-2.Show WAN Status action buttons

| Field   | Description                                         |
|---------|-----------------------------------------------------|
| Release | Click the Release button to release the DHCP lease. |
| Renew   | Click the Renew button to renew the DHCP lease.     |

Click on the "Show Statistics" button to display router usage statistics, as shown below.

| System Up Time 02:12:43 |                |        |        |            |         |        |          |
|-------------------------|----------------|--------|--------|------------|---------|--------|----------|
| Port                    | Status         | TxPkts | RxPkts | Collisions | Tx B/s  | Rx B/s | Up Time  |
| Ethernet                | 10M/Half       | 0      | 77124  | 0          | 0       | 1054   | 02:12:49 |
| Wireless                | 11M/54M        | 647    | 541    | 0          | 777     | 404    | 02:12:49 |
|                         |                |        |        |            |         |        |          |
| Pe                      | oli intervai : | 5      | (secs  | )          | Set Inf | ierval | Stop     |

Figure 5-3: Router Statistics screen

This screen shows the following statistics:

| Field         | Description                                                                                                   |
|---------------|----------------------------------------------------------------------------------------------------|
| Port          | For each port, the screen displays:                                                                           |
| Status        | The link status of the port.                                                                                  |
| TxPkts        | The number of packets transmitted on this port since reset.                                                   |
| RxPkts        | The number of packets received on this port since reset.                                                      |
| Collisions    | The number of collisions on this port since reset.                                                            |
| Tx B/s        | The current transmission (outbound) bandwidth used.                                                           |
| Rx B/s        | The current reception (inbound) bandwidth used.                                                               |
| Up Time       | The time elapsed since this port acquired the link.                                                           |
| Poll Interval | Specifies the intervals at which the statistics are updated in this window. Click Stop to freeze the display. |

Table 5-1.Router Statistics Fields

Show Statistics action buttons are described in Table 5-2

Table 5-2.Show Statistics action buttons

| Field        | Description                                                     |
|--------------|-----------------------------------------------------------------|
| Set Interval | Enter a time and click the button to set the polling frequency. |
| Stop         | Click the Stop button to freeze the polling information.        |

## Viewing a List of Attached Devices

The Attached Devices menu contains a table of all IP devices that the router has discovered on the local network. From the Main Menu of the browser interface, under the Maintenance heading, select Attached Devices to view the table, shown below.

| # | IP Address  | Device Name | MAC Address       |
|---|-------------|-------------|-------------------|
| 1 | 192.168.0.2 | emachine    | 00:48:54:8d:d7:d3 |

#### Figure 5-4: Attached Devices menu

For each device, the table shows the IP address, NetBIOS Host Name (if available), and Ethernet MAC address. Note that if the router is rebooted, the table data is lost until the router rediscovers the devices. To force the router to look for attached devices, click the Refresh button.

### **Upgrading the Router Software**

The software of the WGR101 wireless travel router is stored in FLASH memory, and can be upgraded as new software is released by NETGEAR.

**Note:** The web browser used to upload new firmware into the WGR101 wireless travel router must support HTTP uploads. Use Microsoft Internet Explorer or Netscape Navigator 4.0 or above. Do not interrupt the upgrade process once it has started.

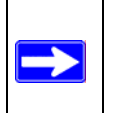

**Note:** Product updates are available on the NETGEAR Web site at *http://kbserver.netgear.com/products/WGR101.asp*.

**Note:** When uploading software to the WGR101 wireless travel router, it is important not to interrupt the Web browser by closing the window, clicking a link, or loading a new page. If the browser is interrupted, it may corrupt the software. When the upload is complete, your router will automatically restart. The upgrade process will typically take about one minute.

To upload firmware from your hard drive:

- 1. In the Router Upgrade menu, click the Browse button and browse to the location of the upgrade file.
- 2. Click Upload.

In some cases, you may need to reconfigure the router after upgrading.

## **Configuration File Management**

The configuration settings of the WGR101 wireless travel router are stored within the router in a configuration file. This file can be saved (backed up) to a user's computer, retrieved (restored) from the user's computer, or cleared to factory default settings.

From the Main Menu of the browser interface, under the Maintenance heading, select the Backup Settings link to view the menu shown below.

| Settings Backup                             |        |
|---------------------------------------------|--------|
| Save a copy of current settings Back Up     |        |
| Restore saved settings from file Restore    | Browse |
| Revert to factory default settings<br>Erase |        |

#### Figure 5-5: Settings Backup menu

Three options are available, and are described in the following sections.

#### **Restoring and Backing Up the Configuration**

The Restore and Backup options in the Settings Backup menu allow you to save and retrieve a file containing your router's configuration settings.

| Management |
|------------|
|------------|

To save your settings, click Backup. Your browser will extract the configuration file from the router and will prompt you for a location on your computer to store the file. You can give the file a meaningful name at this time, such as pacbell.cfg. The default file name is netgear.cfg

To restore your settings from a saved configuration file, enter the full path to the file on your computer or click the Browse button to browse to the file. When you have located it, click the Restore button to send the file to the router. The router will then reboot automatically.

### **Erasing the Configuration**

It is sometimes desirable to restore the router to the factory default settings.

To restore the factory default configuration settings without knowing the login password or IP address, you must use the Default Reset button on the rear panel of the router. See "Restoring the Default Configuration and Password" on page 7-4.

## **Changing the Administrator Password**

The default password for the router's Web Configuration Manager is **password**. NETGEAR recommends that you change this password to a more secure password.

From the Main Menu of the browser interface, under the Maintenance heading, select Set Password to bring up the menu shown below.

| Change Password     |        |
|---------------------|--------|
| Old password        |        |
| New password        |        |
| Repeat new password |        |
| Apply               | Cancel |

#### Figure 5-6: Set Password menu

To change the password, first enter the old password, and then enter the new password twice. Click Apply.

# Chapter 6 Network Configuration

This chapter describes how to configure the advanced features of your 54 Mbps Wireless Travel Router WGR101. If the WGR101 switch is set at position 2 for multiple users, or position 3 for configuration, you can access this feature. It can be found under the Advanced heading in the Main Menu of the browser interface.

## Wireless Login to the Wireless Travel Router

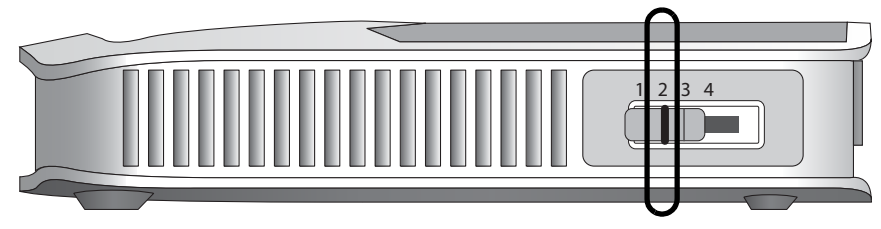

Follow these procedures to log in to the wireless travel router.

Figure 6-1: Switch position 2

1. Set the switch to position 2.

**Note:** This procedure will work with the switch in position 3 as well. However, the login process will lead to the Basic Settings page when the switch is in position 2 rather leading to the Wireless Settings page when the switch is in position 3. In either case, you have full access to all the configuration pages in the wireless travel router.

2. Connect the power cord to the wireless travel router and plug it into an outlet. The Power LED lights up.

Check the status lights and verify the following:

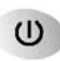

*Power*: When you first turn on the router, the power light blinks during the diagnostic self test, then turns solid green.

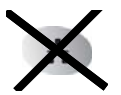

Ethernet: The Ethernet port light on the wireless travel router will off.

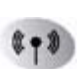

*Wireless:* The Wireless light should be lit. If the Wireless light is not lit, see the Basic Setup Troubleshooting Tips below.

- 3. From a wireless computer configured with the same SSID as the WGR101, open a Web browser such as Internet Explorer.
- 4. Type http://192.168.0.1 in the address field of your browser, then click Enter.

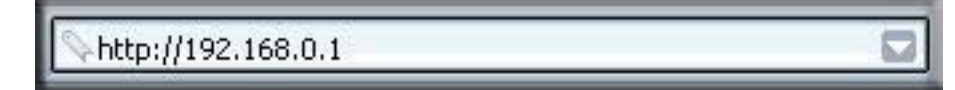

#### Figure 6-2: WGR101 wireless travel router default login address

A login window like the one shown below opens:

| <b>?</b> > | > Please type your user name and password. |                                |  |  |  |
|------------|--------------------------------------------|--------------------------------|--|--|--|
| ۶J         | Site:                                      | 192.168.0.1                    |  |  |  |
|            | Realm                                      |                                |  |  |  |
|            | <u>U</u> ser Name                          | admin                          |  |  |  |
|            | Password                                   | хххх                           |  |  |  |
|            | □ <u>S</u> ave this                        | password in your password list |  |  |  |
|            |                                            | OK Cancel                      |  |  |  |

#### Figure 6-3: Login window

When prompted, enter **admin** for the router user name and **password** for the router password, both in lower case letters.

The WGR101 wireless travel router and display the home page as shown in below.

| Setup                               | Basic Settings (For multi-user mode only)              | Basic Settings Help                                                                                    |
|-------------------------------------|--------------------------------------------------------|----------------------------------------------------------------------------------------------------|
| Wireless Settings<br>Basic Settings | Assault Name // Dominal) WOD101                        | The WGR101 Settings pages allow you to configure, upgrade and check the status of your NETGEAR WGR101. |
| Maintenance                         | Account Name (in Required) WGR101                      | Click an item in the leftmost column. The current settings or information                              |
| Status                              |                                                        | that area appear in the center column.                                                                 |
| Set Password                        | Internet IP Address                                    | Heinful information related to the selected Settings name annears in this                              |
|                                     | Oct Dynamically from DHCP Server                       | column. You may click an heading in the center column to jump directly                                 |
| Advanced                            | O Use Static IP Address                                | the related help section.                                                                              |
| WAN Setup                           | IP Address 0.0.0                                       |                                                                                                    |
| WLAN IP Setup                       | IP Subnet Mask 0.0.0                                   | Desis Cattings Lists                                                                                   |
|                                     | Gateway IP Address                                     | Basic Settings Help                                                                                    |
| Logout                              |                                                        | Note: If you are setting up the router for the first time, the default settings                        |
|                                     | Domain Name Server (DNS) Address                       | may work for you with no changes.                                                                      |
|                                     | <ul> <li>Get Automatically from DHCP Server</li> </ul> | Account Name                                                                                           |
|                                     | O Use These DNS Servers                                | (alea Imawa ao Haot Nama ar Svetam Nama)                                                               |
|                                     | Primary DNS                                            | (also known as nostrvanie or system rvanie)                                                            |
|                                     | Secondary DNS                                          | For most users, type your account name or user name in this box. For                                   |
|                                     |                                                        | this box.                                                                                              |
|                                     | MAC Address                                            |                                                                                                    |
|                                     |                                                        | CCA7324-A).                                                                                            |
|                                     | O use this mac address                                 | Demote News                                                                                            |
|                                     | Apply Cancel Test                                      | Domain Name                                                                                            |
|                                     |                                                        | For most users, you may leave this box blank, unless required by your I                                |
|                                     |                                                        | You may type the domain name of your ISP. For example, if your ISP's m                                 |

Figure 6-4: Switch position 2 login result: WGR101 basic settings page

The browser will then display the WGR101 basic settings page.

You can set the wireless security options on this page. For instructions on setting the wireless settings, see "Network Configuration" on page 6-1.

If you do not click Logout, the wireless travel router will wait 5 minutes after there is no activity before it automatically logs you out.

## **Configuring Basic Settings Options**

The Basic Settings options let you configure the IP address information the wireless travel router will use. For example, some hotels may require you to use a static IP address, which you would have to configure using this screen. These options are discussed below.

1. Log in and click **Basic Settings** link in the Setup menu.

- 2. If your Internet connection does not require a login, fill in the settings according to the instructions below.
  - Enter your Account Name (may also be called Host Name) and Domain Name. These parameters may be necessary to access your ISP's services such as mail or news servers.
  - b. Internet IP Address:

If your ISP has assigned you a permanent, fixed (static) IP address for your computer, select "Use static IP address". Enter the IP address that your ISP assigned. Also enter the netmask and the Gateway IP address. The Gateway is the ISP's router to which your router will connect.

c. Domain Name Server (DNS) Address:

If you know that your ISP does not automatically transmit DNS addresses to the router during login, select "Use these DNS servers" and enter the IP address of your ISP's Primary DNS Server. If a Secondary DNS Server address is available, enter it also.

**Note:** If you enter an address here, restart the computers on your network so that these settings take effect.

d. MAC Address:

This section determines the Ethernet MAC address that will be used by the router on the Internet port. Some ISPs will register the Ethernet MAC address of the network interface card in your computer when your account is first opened. They will then only accept traffic from the MAC address of that computer. This feature allows your router to masquerade as that computer by "cloning" its MAC address.

To change the MAC address, select "Use this MAC address" and enter it.

e. Click **Apply** to save your settings.

## **Configuring WAN Setup Options**

The WAN Setup options let you configure a DMZ server and enable the wireless travel router to respond to a Ping on the WAN port. These options are discussed below.

### Setting Up a Default DMZ Server

The default DMZ server feature is helpful when using some online games and videoconferencing applications that are incompatible with NAT. The router is programmed to recognize some of these applications and to work properly with them, but there are other applications that may not function well. In some cases, one local computer can run the application properly if that computer's IP address is entered as the default DMZ server.

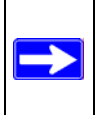

**Note:** DMZ servers pose a security risk. A computer designated as the default DMZ server loses much of the protection of the WGR101, and is exposed to exploits from the Internet. If compromised, the DMZ server can be used to attack your network.

Incoming traffic from the Internet is normally discarded by the router unless the traffic is a response to one of your local computers or a service that you have configured in the Ports menu. Instead of discarding this traffic, you can have it forwarded to one computer on your network. This computer is called the Default DMZ Server.

The WAN Setup menu lets you configure a Default DMZ Server.

To assign a computer or server to be a Default DMZ server, follow these steps:

- 1. Click **WAN Setup** on the Advanced section of the main menu.
- 2. Type the IP address for that server. To remove the default DMZ server, replace the IP address numbers with all zeros.
- 3. Click **Apply** to save your settings.

#### **Respond to Ping on Internet WAN Port**

If you want the router to respond to a 'ping' from the Internet, click the 'Respond to Ping on Internet WAN Port' check box. This should only be used as a diagnostic tool, since it allows your router to be discovered. Don't check this box unless you have a specific reason to do so.

## **Using WLAN IP Setup Options**

The LAN IP Setup feature is under the Advanced heading of the main menu. This feature allows configuration of LAN IP services such as DHCP and RIP. From the Main Menu of the browser interface, under Advanced, click on LAN IP Setup to view the LAN IP Setup menu, shown below.

| Wireless LAN IP Setup (For multi-user<br>mode only) |        |        |       |      |
|-----------------------------------------------------|--------|--------|-------|------|
| Wireless LAN TCP/IP Setup                           |        |        |       |      |
| IP Address                                          | 192    | . 168  | . 0   | . 1  |
| IP Subnet Mask                                      | 255    | . 255  | . 255 |      |
| ✓ Use WGR101 as                                     | s DHCF | Server |       |      |
| Starting IP Address                                 | 192    | . 168  | . 0   | . 2  |
| Ending IP Address                                   | 192    | . 168  | . 0   | . 51 |
| Apply Cancel                                        |        |        |       |      |

#### Figure 6-5: LAN IP Setup Menu

The router is shipped preconfigured to use private IP addresses on the LAN side, and to act as a DHCP server. The router's default LAN IP configuration is:

- LAN IP addresses—192.168.0.1
- Subnet mask—255.255.255.0

These addresses are part of the IETF-designated private address range for use in private networks, and should be suitable in most applications. If your network has a requirement to use a different IP addressing scheme, you can make those changes in this menu.

The LAN IP parameters are:

- IP Address This is the LAN IP address of the router.
- IP Subnet Mask

This is the LAN Subnet Mask of the router. Combined with the IP address, the IP Subnet Mask allows a device to know which other addresses are local to it, and which must be reached through a gateway or router.

**Note:** If you change the LAN IP address of the router while connected through the browser, you will be disconnected. You may need to restart your computer for the new IP address setting to take effect.

### Using the Router as a DHCP server

By default, the router will function as a DHCP (Dynamic Host Configuration Protocol) server, allowing it to assign IP, DNS server, and default gateway addresses to all computers connected to the router's LAN. The assigned default gateway address is the LAN address of the router. IP addresses will be assigned to the attached computers from a pool of addresses specified in this menu. Each pool address is tested before it is assigned to avoid duplicate addresses on the LAN.

For most applications, the default DHCP and TCP/IP settings of the router are satisfactory. See "IP Configuration by DHCP" on page B-10 for an explanation of DHCP and information about how to assign IP addresses for your network.

If another device on your network will be the DHCP server, or if you will manually configure the network settings of all of your computers, clear the 'Use router as DHCP server' check box. Otherwise, leave it checked.

Specify the pool of IP addresses to be assigned by setting the Starting IP Address and Ending IP Address. These addresses should be part of the same IP address subnet as the router's LAN IP address. Using the default addressing scheme, you should define a range between 192.168.0.2 and 192.168.0.253, although you may wish to save part of the range for devices with fixed addresses.

The router will deliver the following parameters to any LAN device that requests DHCP:

- An IP Address from the range you have defined
- Subnet Mask
- Gateway IP Address (the router's LAN IP address)
- Primary DNS Server (if you entered a Primary DNS address in the Basic Settings menu; otherwise, the router's LAN IP address)
- Secondary DNS Server (if you entered a Secondary DNS address in the Basic Settings menu

# Chapter 7 Troubleshooting

This chapter gives information about troubleshooting your 54 Mbps Wireless Travel Router WGR101. After each problem description, instructions are provided to help you diagnose and solve the problem.

## **Basic Functioning**

After you turn on the power to the router, the following sequence of events should occur:

- 1. When power is first applied, verify that the Power light  $\bigcirc$  is on.
- 2. After approximately 10 seconds, verify that:
  - a. The power light is solid green.
  - b. The LAN port light is lit only when an Ethernet connection is active. Depending on which switch position is selected this will refer to a computer or to the Internet connection.

If a port's light is lit, a link has been established to the connected device. If a LAN port is connected to a 100 Mbps device, verify that the port's light is green. If the port is 10 Mbps, the light will be amber.

If any of these conditions does not occur, refer to the appropriate following section.

## Power Light Not On

If the Power and other lights are off when your router is turned on:

- Make sure that the power cord is properly connected to your router and that the power supply adapter is properly connected to a functioning power outlet.
- Check that you are using the 5 V DC 2A power adapter supplied by NETGEAR for this product.

If the error persists, you have a hardware problem and should contact technical support.

### **Lights Never Turn Off**

When the router is turned on, the lights turns all turn on for about 10 seconds and then turn off. If all the lights stay on, there is a fault within the router.

If all lights are still on one minute after power up:

- Cycle the power to see if the router recovers.
- Clear the router's configuration to factory defaults. This will set the router's IP address to 192.168.0.1. This procedure is explained in "Restoring the Default Configuration and Password" on page 7-4.

If the error persists, you might have a hardware problem and should contact technical support.

## LAN/WAN Port Light Not On

If this light does not light when the Ethernet connection is made, check the following:

- Make sure that the Ethernet cable connection is secure at the router and at the RJ45 port, or router, or cable modem.
- Make sure that power is turned on to the connected hub or workstation.

## **Troubleshooting the Web Configuration Interface**

If you are unable to access the router's Web Configuration interface from a computer on your local network, check the following:

- Check the Ethernet connection between the computer and the router as described in the previous section.
- Make sure your computer's IP address is on the same subnet as the router. If you are using the recommended addressing scheme, your computer's address should be in the range of 192.168.0.2 to 192.168.0.254. Refer to "Verifying TCP/IP Properties" on page C-6 or "Verifying TCP/IP Properties for Macintosh Computers" on page C-17 to find your computer's IP address. Follow the instructions in Appendix C to configure your computer.

**Note:** If your computer's IP address is shown as 169.254.x.x: Recent versions of Windows and MacOS will generate and assign an IP address if the computer cannot reach a DHCP server. These auto-generated addresses are in the range of 169.254.x.x. If your IP address is in this range, check the connection from the computer to the router and reboot your computer.

- If your router's IP address has been changed and you don't know the current IP address, clear the router's configuration to factory defaults. This will set the router's IP address to 192.168.0.1. This procedure is explained in "Restoring the Default Configuration and Password" on page 7-4.
- Make sure your browser has Java, JavaScript, or ActiveX enabled. If you are using Internet Explorer, click Refresh to be sure the Java applet is loaded.
- Try quitting the browser and launching it again.
- Make sure you are using the correct login information. The factory default login name is **admin** and the password is **password**. Make sure that CAPS LOCK is off when entering this information.

If the router does not save changes you have made in the web Configuration Interface, check the following:

- When entering configuration settings, be sure to click the APPLY button before moving to another menu or tab, or your changes will be lost.
- Click the Refresh or Reload button in the web browser. The changes may have occurred, but the web browser may be caching the old configuration, in which case you should clear the browser cache.

## Troubleshooting a TCP/IP Network Using a Ping Utility

Most TCP/IP terminal devices and routers contain a ping utility that sends an echo request packet to the designated device. The device then responds with an echo reply. Troubleshooting a TCP/IP network is made very easy by using the ping utility in your computer.

### Testing the Path from Your Computer to a Remote Device

To test the path from your computer to a remote device, from the Windows run menu, type:

PING -n 10 <IP address>

where *<IP address>* is the IP address of a remote device such as your ISP's DNS server.

If the path is functioning correctly, replies as in the previous section are displayed. If you do not receive replies:

- Check that your computer has the IP address of your router listed as the default gateway. If the IP configuration of your computer is assigned by DHCP, this information will not be visible in your computer's Network Control Panel. Verify that the IP address of the router is listed as the default gateway as described in "Verifying TCP/IP Properties" on page C-6.
- Check to see that the network address of your computer (the portion of the IP address specified by the netmask) is different from the network address of the remote device.
- Check that your Internet connection is connected and functioning.
- Your ISP could be rejecting the Ethernet MAC addresses of all but one of your computers. Many broadband ISPs restrict access by only allowing traffic from the MAC address of your broadband modem, but some ISPs additionally restrict access to the MAC address of a single computer connected to that modem. If this is the case, you must configure your router to "clone" or "spoof" the MAC address from the authorized computer. Refer to "Configuring Basic Settings Options" on page 6-3.

## **Restoring the Default Configuration and Password**

This section explains how to restore the factory default configuration settings, changing the router's administration password to **password** and the IP address to 192.168.0.1. You can erase the current configuration and restore factory defaults in two ways:

- Use the Erase function of the router (see "Erasing the Configuration" on page 5-8).
- Use the Default Reset button on the rear panel of the router. Use this method for cases when the administration password or IP address is not known.

To restore the factory default configuration settings without knowing the administration password or IP address, you must use the Default Reset button on the rear panel of the router.

- 1. Press and hold the Default Reset button until the power light blinks on (about 10 seconds).
- 2. Release the Default Reset button and wait for the router to reboot.

If the wireless travel router fails to restart or the power light continues to blink or turns solid amber, the unit may be defective. If the error persists, you might have a hardware problem and should contact technical support.

# Appendix A Technical Specifications

This appendix provides technical specifications for the 54 Mbps Wireless Travel Router WGR101.

| Network Frotocol and Standard | Scompanning                                   |
|-------------------------------|-----------------------------------------------|
| Data and Routing Protocols:   | TCP/IP, DHCP                                  |
| Power Adapter                 |                                               |
| North America:                | 120V, 60 Hz, input                            |
| United Kingdom, Australia:    | 240V, 50 Hz, input                            |
| Europe:                       | 230V, 50 Hz, input                            |
| Japan:                        | 100V, 50/60 Hz, input                         |
| All regions (output):         | 5 V DC @ 2A output, 7W maximum                |
| Physical Specifications       |                                               |
| Dimensions:                   | 102 * 70 * 22 mm (4 * 2.75 * 0.875 in.)       |
| Weight:                       | 82g (0.66 lb)                                 |
| Environmental Specifications  |                                               |
| Operating temperature:        | $0^{\circ}$ to $40^{\circ}$ C (32° to 104° F) |
| Operating humidity:           | 90% maximum relative humidity, noncondensing  |
| Electromagnetic Emissions     |                                               |
| Meets requirements of:        | FCC Part 15 Class B                           |
|                               | VCCI Class B                                  |
|                               | EN 55 022 (CISPR 22), Class B                 |

#### **Network Protocol and Standards Compatibility**

| Interface | Specifications |  |
|-----------|----------------|--|

LAN:10BASE-T or 100BASE-Tx, RJ-45WAN:10BASE-T or 100BASE-Tx, RJ-45Wireless

**Technical Specifications** 

| Radio Data Rates                           | 1, 2, 5.5, 6, 9, 12, 18, 24, 36, 48, and 54 Mbps<br>Auto Rate Sensing                                                                                  |                 |
|--------------------------------------------|----------------------------------------------------------------------------------------------------|-----------------|
| Frequency                                  | 2.4-2.5Ghz                                                                                                    |                 |
| Data Encoding:                             | 802.11b: Direct Sequence Spread                                                                                                    | Spectrum (DSSS) |
|                                            | 802.11g: Orthogonal Frequency Division Multiplexing (OFDM)                                                                                             |                 |
| Maximum Computers Per<br>Wireless Network: | Limited by the amount of wireless network traffic generated by each node. Typically 30-70 nodes.                                                       |                 |
| Operating Frequency Ranges:                | 2.412~2.462 GHz (US)       2.457~2.462 GHz (Spain         2.412~2.484 GHz (Japan)       2.457~2.472 GHz (France)         2.412~2.472 GHz (Europe ETSI) |                 |
| 802.11 Security:                           | 40-bits (also called 64-bits) and 128-bits WEP                                                                                                    |                 |

\_

# Appendix B Network Basics

This chapter provides an overview of IP networks, routing, and networking.

## **Related Publications**

As you read this document, you may be directed to various RFC documents for further information. An RFC is a Request For Comment (RFC) published by the Internet Engineering Task Force (IETF), an open organization that defines the architecture and operation of the Internet. The RFC documents outline and define the standard protocols and procedures for the Internet. The documents are listed on the World Wide Web at *www.ietf.org* and are mirrored and indexed at many other sites worldwide.

## **Basic Router Concepts**

Large amounts of bandwidth can be provided easily and relatively inexpensively in a local area network (LAN). However, providing high bandwidth between a local network and the Internet can be very expensive. Because of this expense, Internet access is usually provided by a slower-speed wide-area network (WAN) link such as a cable or DSL modem. In order to make the best use of the slower WAN link, a mechanism must be in place for selecting and transmitting only the data traffic meant for the Internet. The function of selecting and forwarding this data is performed by a router.

### What is a Router?

A router is a device that forwards traffic between networks based on network layer information in the data and on routing tables maintained by the router. In these routing tables, a router builds up a logical picture of the overall network by gathering and exchanging information with other routers in the network. Using this information, the router chooses the best path for forwarding network traffic.

Routers vary in performance and scale, number of routing protocols supported, and types of physical WAN connection they support. The 54 Mbps Wireless Travel Router WGR101 is a small office router that routes the IP protocol over a single-user broadband connection.

## **Routing Information Protocol**

One of the protocols used by a router to build and maintain a picture of the network is the Routing Information Protocol (RIP). Using RIP, routers periodically update one another and check for changes to add to the routing table.

The WGR101 wireless travel router supports both the older RIP-1 and the newer RIP-2 protocols. Among other improvements, RIP-2 supports subnet and multicast protocols. RIP is not required for most home applications.

## **IP Addresses and the Internet**

Because TCP/IP networks are interconnected across the world, every machine on the Internet must have a unique address to make sure that transmitted data reaches the correct destination. Blocks of addresses are assigned to organizations by the Internet Assigned Numbers Authority (IANA). Individual users and small organizations may obtain their addresses either from the IANA or from an Internet service provider (ISP). You can contact IANA at www.iana.org.

The Internet Protocol (IP) uses a 32-bit address structure. The address is usually written in dot notation (also called dotted-decimal notation), in which each group of eight bits is written in decimal form, separated by decimal points.

For example, the following binary address:

11000011 00100010 00001100 00000111

is normally written as:

195.34.12.7

The latter version is easier to remember and easier to enter into your computer.

In addition, the 32 bits of the address are subdivided into two parts. The first part of the address identifies the network, and the second part identifies the host node or station on the network. The dividing point may vary depending on the address range and the application.

There are five standard classes of IP addresses. These address classes have different ways of determining the network and host sections of the address, allowing for different numbers of hosts on a network. Each address type begins with a unique bit pattern, which is used by the TCP/IP software to identify the address class. After the address class has been determined, the software can correctly identify the host section of the address. The follow figure shows the three main address classes, including network and host sections of the address for each address type.

| Class A |         |      |      |
|---------|---------|------|------|
|         |         |      |      |
| Network |         | Node |      |
| Class B |         |      |      |
|         |         |      |      |
| Network |         | Node |      |
|         |         |      |      |
| Class C |         |      |      |
|         |         |      |      |
|         | Network |      | Node |

Figure B-1: Three Main Address Classes

The five address classes are:

Class A

Class A addresses can have up to 16,777,214 hosts on a single network. They use an eight-bit network number and a 24-bit node number. Class A addresses are in this range:

1.x.x.x to 126.x.x.x.

Class B

Class B addresses can have up to 65,354 hosts on a network. A Class B address uses a 16-bit network number and a 16-bit node number. Class B addresses are in this range:

128.1.x.x to 191.254.x.x.

• Class C

Class C addresses can have 254 hosts on a network. Class C addresses use 24 bits for the network address and eight bits for the node. They are in this range:

192.0.1.x to 223.255.254.x.

Class D

Class D addresses are used for multicasts (messages sent to many hosts). Class D addresses are in this range:

224.0.0.0 to 239.255.255.255.

• Class E

Class E addresses are for experimental use.

This addressing structure allows IP addresses to uniquely identify each physical network and each node on each physical network.

For each unique value of the network portion of the address, the base address of the range (host address of all zeros) is known as the network address and is not usually assigned to a host. Also, the top address of the range (host address of all ones) is not assigned, but is used as the broadcast address for simultaneously sending a packet to all hosts with the same network address.

### Netmask

In each of the address classes previously described, the size of the two parts (network address and host address) is implied by the class. This partitioning scheme can also be expressed by a netmask associated with the IP address. A netmask is a 32-bit quantity that, when logically combined (using an AND operator) with an IP address, yields the network address. For instance, the netmasks for Class A, B, and C addresses are 255.0.0.0, 255.255.0.0, and 255.255.255.0, respectively.

For example, the address 192.168.170.237 is a Class C IP address whose network portion is the upper 24 bits. When combined (using an AND operator) with the Class C netmask, as shown here, only the network portion of the address remains:

11000000 10101000 10101010 11101101 (192.168.170.237)

combined with:

11111111 11111111 1111111 00000000 (255.255.255.0)

Equals:

11000000 10101000 10101010 00000000 (192.168.170.0)

As a shorter alternative to dotted-decimal notation, the netmask may also be expressed in terms of the number of ones from the left. This number is appended to the IP address, following a backward slash (/), as "/n." In the example, the address could be written as 192.168.170.237/24, indicating that the netmask is 24 ones followed by 8 zeros.

### Subnet Addressing

By looking at the addressing structures, you can see that even with a Class C address, there are a large number of hosts per network. Such a structure is an inefficient use of addresses if each end of a routed link requires a different network number. It is unlikely that the smaller office LANs would have that many devices. You can resolve this problem by using a technique known as subnet addressing.

Subnet addressing allows us to split one IP network address into smaller multiple physical networks known as subnetworks. Some of the node numbers are used as a subnet number instead. A Class B address gives us 16 bits of node numbers translating to 64,000 nodes. Most organizations do not use 64,000 nodes, so there are free bits that can be reassigned. Subnet addressing makes use of those bits that are free, as shown below.

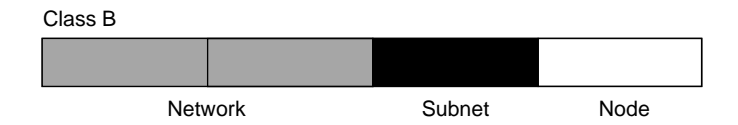

Figure B-2: Example of Subnetting a Class B Address

A Class B address can be effectively translated into multiple Class C addresses. For example, the IP address of 172.16.0.0 is assigned, but node addresses are limited to 255 maximum, allowing eight extra bits to use as a subnet address. The IP address of 172.16.97.235 would be interpreted as IP network address 172.16, subnet number 97, and node number 235. In addition to extending the number of addresses available, subnet addressing provides other benefits. Subnet addressing allows a network manager to construct an address scheme for the network by using different subnets for other geographical locations in the network or for other departments in the organization.

Although the preceding example uses the entire third octet for a subnet address, note that you are not restricted to octet boundaries in subnetting. To create more network numbers, you need only shift some bits from the host address to the network address. For instance, to partition a Class C network number (192.68.135.0) into two, you shift one bit from the host address to the network address. The new netmask (or subnet mask) is 255.255.255.128. The first subnet has network number 192.68.135.0 with hosts 192.68.135.1 to 129.68.135.126, and the second subnet has network number 192.68.135.128 with hosts 192.68.135.129 to 192.68.135.254.

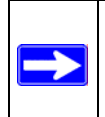

**Note:** The number 192.68.135.127 is not assigned because it is the broadcast address of the first subnet. The number 192.68.135.128 is not assigned because it is the network address of the second subnet.

The following table lists the additional subnet mask bits in dotted-decimal notation. To use the table, write down the original class netmask and replace the 0 value octets with the dotted-decimal value of the additional subnet bits. For example, to partition your Class C network with subnet mask 255.255.255.0 into 16 subnets (4 bits), the new subnet mask becomes 255.255.250.240.

| Number of Bits | Dotted-Decimal Value |
|----------------|----------------------|
| 1              | 128                  |
| 2              | 192                  |
| 3              | 224                  |
| 4              | 240                  |
| 5              | 248                  |
| 6              | 252                  |
| 7              | 254                  |
| 8              | 255                  |
|                |                      |

 Table 7-1.
 Netmask Notation Translation Table for One Octet

The following table displays several common netmask values in both the dotted-decimal and the masklength formats.

| Dotted-Decimal  | Masklength |
|-----------------|------------|
| 255.0.0.0       | /8         |
| 255.255.0.0     | /16        |
| 255.255.255.0   | /24        |
| 255.255.255.128 | /25        |
| 255.255.255.192 | /26        |
| 255.255.255.224 | /27        |
| 255.255.255.240 | /28        |
| 255.255.255.248 | /29        |
| 255.255.255.252 | /30        |
| 255.255.255.254 | /31        |
| 255.255.255.255 | /32        |

#### Table 7-2.Netmask Formats

Configure all hosts on a LAN segment to use the same netmask for the following reasons:
• So that hosts recognize local IP broadcast packets

When a device broadcasts to its segment neighbors, it uses a destination address of the local network address with all ones for the host address. In order for this scheme to work, all devices on the segment must agree on which bits comprise the host address.

• So that a local router or bridge recognizes which addresses are local and which are remote

#### **Private IP Addresses**

If your local network is isolated from the Internet (for example, when using NAT), you can assign any IP addresses to the hosts without problems. However, the IANA has reserved the following three blocks of IP addresses specifically for private networks:

10.0.0.0 - 10.255.255.255 172.16.0.0 - 172.31.255.255 192.168.0.0 - 192.168.255.255

Choose your private network number from this range. The DHCP server of the WGR101 wireless travel router is preconfigured to automatically assign private addresses.

Regardless of your particular situation, do not create an arbitrary IP address; always follow the guidelines explained here. For more information about address assignment, refer to RFC 1597, *Address Allocation for Private Internets*, and RFC 1466, *Guidelines for Management of IP Address Space*. The Internet Engineering Task Force (IETF) publishes RFCs on its web site at www.ietf.org.

### Single IP Address Operation Using NAT

In the past, if multiple computers on a LAN needed to access the Internet simultaneously, you had to obtain a range of IP addresses from the ISP. This type of Internet account is more costly than a single-address account typically used by a single user with a modem, rather than a router. The WGR101 wireless travel router employs an address-sharing method called Network Address Translation (NAT). This method allows several networked computers to share an Internet account using only a single IP address, which may be statically or dynamically assigned by your ISP.

The router accomplishes this address sharing by translating the internal LAN IP addresses to a single address that is globally unique on the Internet. The internal LAN IP addresses can be either private addresses or registered addresses. For more information about IP address translation, refer to RFC 1631, *The IP Network Address Translator (NAT)*.

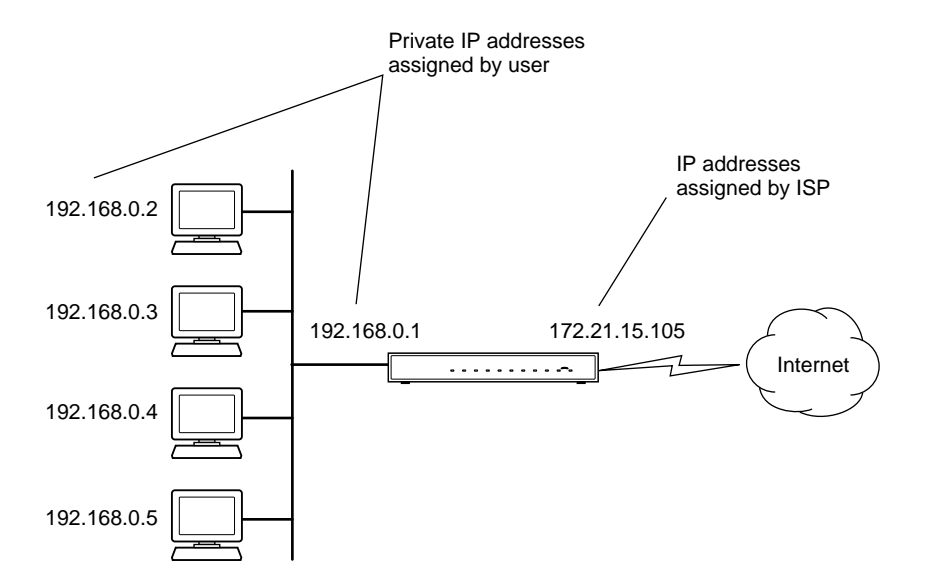

The following figure illustrates a single IP address operation.

Figure B-3: Single IP Address Operation Using NAT

This scheme offers the additional benefit of firewall-like protection because the internal LAN addresses are not available to the Internet through the translated connection. All incoming inquiries are filtered out by the router. This filtering can prevent intruders from probing your system. However, using port forwarding, you can allow one computer (for example, a web server) on your local network to be accessible to outside users.

#### **MAC Addresses and Address Resolution Protocol**

An IP address alone cannot be used to deliver data from one LAN device to another. To send data between LAN devices, you must convert the IP address of the destination device to its media access control (MAC) address. Each device on an Ethernet network has a unique MAC address, which is a 48-bit number assigned to each device by the manufacturer. The technique that associates the IP address with a MAC address is known as address resolution. Internet Protocol uses the Address Resolution Protocol (ARP) to resolve MAC addresses.

If a device sends data to another station on the network and the destination MAC address is not yet recorded, ARP is used. An ARP request is broadcast onto the network. All stations on the network receive and read the request. The destination IP address for the chosen station is included as part of the message so that only the station with this IP address responds to the ARP request. All other stations discard the request.

#### **Related Documents**

The station with the correct IP address responds with its own MAC address directly to the sending device. The receiving station provides the transmitting station with the required destination MAC address. The IP address data and MAC address data for each station are held in an ARP table. The next time data is sent, the address can be obtained from the address information in the table.

For more information about address assignment, refer to the IETF documents RFC 1597, Address Allocation for Private Internets, and RFC 1466, Guidelines for Management of IP Address Space.

For more information about IP address translation, refer to RFC 1631, *The IP Network Address Translator (NAT)*.

#### **Domain Name Server**

Many of the resources on the Internet can be addressed by simple descriptive names such as *www.NETGEAR.com*. This addressing is very helpful at the application level, but the descriptive name must be translated to an IP address in order for a user to actually contact the resource. Just as a telephone directory maps names to phone numbers, or as an ARP table maps IP addresses to MAC addresses, a domain name system (DNS) server maps descriptive names of network resources to IP addresses.

When a computer accesses a resource by its descriptive name, it first contacts a DNS server to obtain the IP address of the resource. The computer sends the desired message using the IP address. Many large organizations, such as ISPs, maintain their own DNS servers and allow their customers to use the servers to look up addresses.

#### **IP Configuration by DHCP**

When an IP-based local area network is installed, each computer must be configured with an IP address. If the computers need to access the Internet, they should also be configured with a gateway address and one or more DNS server addresses. As an alternative to manual configuration, there is a method by which each computer on the network can automatically obtain this configuration information. A device on the network may act as a Dynamic Host Configuration Protocol (DHCP) server. The DHCP server stores a list or pool of IP addresses, along with other information (such as gateway and DNS addresses) that it may assign to the other devices on the network. The WGR101 wireless travel router has the capacity to act as a DHCP server.

The WGR101 wireless travel router also functions as a DHCP client when connecting to the ISP. The router can automatically obtain an IP address, subnet mask, DNS server addresses, and a gateway address if the ISP provides this information by DHCP.

### **Ethernet Cabling**

Although Ethernet networks originally used thick or thin coaxial cable, most installations currently use unshielded twisted pair (UTP) cabling. The UTP cable contains eight conductors, arranged in four twisted pairs, and terminated with an RJ45 type connector. A normal straight-through UTP Ethernet cable follows the EIA568B standard wiring as described below in Table B-1.

| Pin | Wire color   | Signal          |
|-----|--------------|-----------------|
| 1   | Orange/White | Transmit (Tx) + |
| 2   | Orange       | Transmit (Tx) - |
| 3   | Green/White  | Receive (Rx) +  |
| 4   | Blue         |                 |
| 5   | Blue/White   |                 |
| 6   | Green        | Receive (Rx) -  |
| 7   | Brown/White  |                 |
| 8   | Brown        |                 |

 Table B-1.
 UTP Ethernet cable wiring, straight-through

#### **Category 5 Cable Quality**

Category 5 distributed cable that meets ANSI/EIA/TIA-568-A building wiring standards can be a maximum of 328 feet (ft.) or 100 meters (m) in length, divided as follows:

20 ft. (6 m) between the hub and the patch panel (if used)

295 ft. (90 m) from the wiring closet to the wall outlet

10 ft. (3 m) from the wall outlet to the desktop device

The patch panel and other connecting hardware must meet the requirements for 100 Mbps operation (Category 5). Only 0.5 inch (1.5 cm) of untwist in the wire pair is allowed at any termination point.

A twisted pair Ethernet network operating at 10 Mbits/second (10BASE-T) will often tolerate low quality cables, but at 100 Mbits/second (10BASE-Tx) the cable must be rated as Category 5, or Cat 5, by the Electronic Industry Association (EIA). This rating will be printed on the cable jacket. A Category 5 cable will meet specified requirements regarding loss and crosstalk. In addition, there are restrictions on maximum cable length for both 10 and 100 Mbits/second networks.

#### **Inside Twisted Pair Cables**

For two devices to communicate, the transmitter of each device must be connected to the receiver of the other device. The crossover function is usually implemented internally as part of the circuitry in the device. Computers and workstation adapter cards are usually media-dependent interface ports, called MDI or uplink ports. Most repeaters and switch ports are configured as media-dependent interfaces with built-in crossover ports, called MDI-X or normal ports. Auto Uplink technology automatically senses which connection, MDI or MDI-X, is needed and makes the right connection.

Figure B-4 illustrates straight-through twisted pair cable.

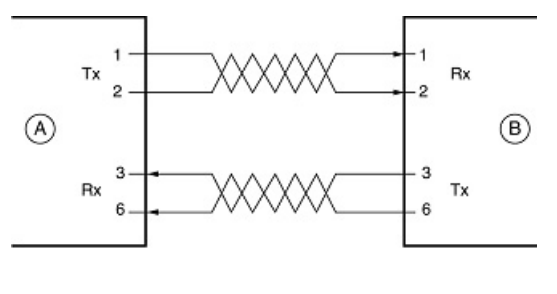

Key: A = UPLINK OR MDI PORT (as on a PC) B = Normal or MDI-X port (as on a hub or switch) 1, 2, 3, 6 = Pin numbers

#### Figure B-4: Straight-Through Twisted-Pair Cable

Figure B-5 illustrates crossover twisted pair cable.

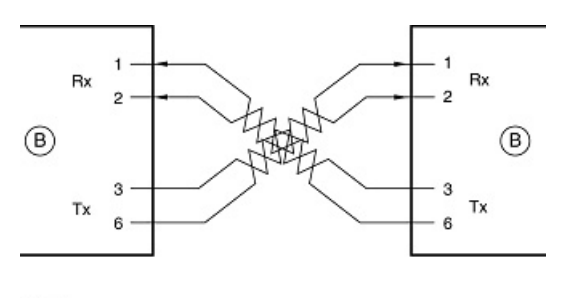

Key: B = Normal or MDI-X port (as on a hub or switch) 1, 2, 3, 6 = Pin numbers

Figure B-5: Crossover Twisted-Pair Cable

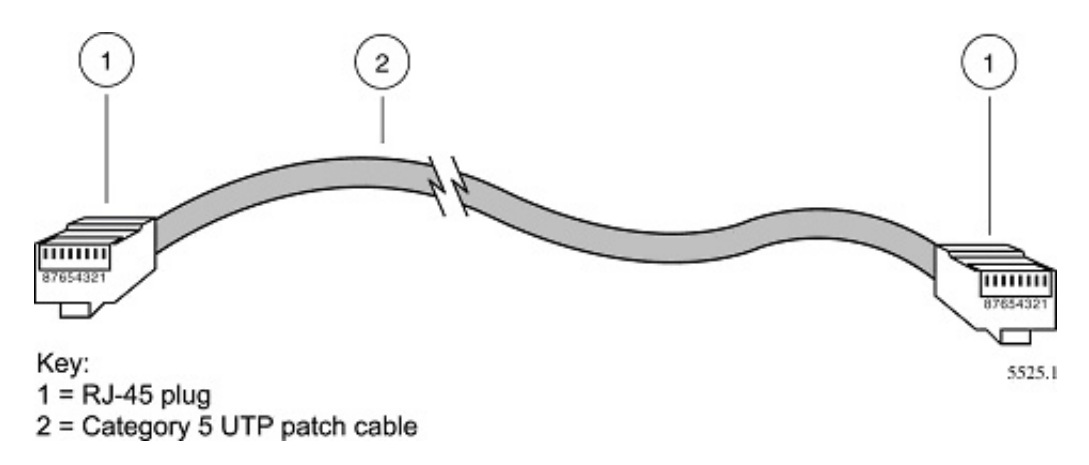

Figure B-6: Category 5 UTP Cable with Male RJ-45 Plug at Each End

**Note**: Flat "silver satin" telephone cable may have the same RJ-45 plug. However, using telephone cable results in excessive collisions, causing the attached port to be partitioned or disconnected from the network.

#### Uplink Switches, Crossover Cables, and MDI/MDIX Switching

In the wiring table above, the concept of transmit and receive are from the perspective of the computer, which is wired as Media Dependant Interface (MDI). In this wiring, the computer transmits on pins 1 and 2. At the hub, the perspective is reversed, and the hub receives on pins 1 and 2. This wiring is referred to as Media Dependant Interface - Crossover (MDI-X).

When connecting a computer to a computer, or a hub port to another hub port, the transmit pair must be exchanged with the receive pair. This exchange is done by one of two mechanisms. Most hubs provide an Uplink switch which will exchange the pairs on one port, allowing that port to be connected to another hub using a normal Ethernet cable. The second method is to use a crossover cable, which is a special cable in which the transmit and receive pairs are exchanged at one of the two cable connectors. Crossover cables are often unmarked as such, and must be identified by comparing the two connectors. Since the cable connectors are clear plastic, it is easy to place them side by side and view the order of the wire colors on each. On a straight-through cable, the color order will be the same on both connectors. On a crossover cable, the orange and blue pairs will be exchanged from one connector to the other.

The WGR101 wireless travel router incorporates Auto Uplink<sup>™</sup> technology (also called MDI/ MDIX). Each LOCAL Ethernet port will automatically sense whether the Ethernet cable plugged into the port should have a normal connection (e.g. connecting to a computer) or an uplink connection (e.g. connecting to a router, switch, or hub). That port will then configure itself to the correct configuration. This feature also eliminates the need to worry about crossover cables, as Auto Uplink<sup>™</sup> will accommodate either type of cable to make the right connection.

## Appendix C Preparing Your Network

This appendix describes how to prepare your network to connect to the Internet through the 54 Mbps Wireless Travel Router WGR101 and how to verify the readiness of broadband Internet service from an Internet service provider (ISP).

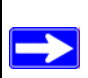

**Note:** If an ISP technician configured your computer during the installation of a broadband modem, or if you configured it using instructions provided by your ISP, you may need to copy the current configuration information for use in the configuration of your router. Write down this information before reconfiguring your computers. Refer to "Obtaining ISP Configuration Information for Windows Computers" on page C-19 or "Obtaining ISP Configuration Information for Macintosh Computers" on page C-20 for further information.

#### **Preparing Your Computers for TCP/IP Networking**

Computers access the Internet using a protocol called TCP/IP (Transmission Control Protocol/ Internet Protocol). Each computer on your network must have TCP/IP installed and selected as its networking protocol. If a Network Interface Card (NIC) is already installed in your computer, then TCP/IP is probably already installed as well.

Most operating systems include the software components you need for networking with TCP/IP:

- Windows® 95 or later includes the software components for establishing a TCP/IP network.
- Windows 3.1 does not include a TCP/IP component. You need to purchase a third-party TCP/ IP application package such as NetManage Chameleon.
- Macintosh Operating System 7 or later includes the software components for establishing a TCP/IP network.
- All versions of UNIX or Linux include TCP/IP components. Follow the instructions provided with your operating system or networking software to install TCP/IP on your computer.

In your IP network, each computer and the router must be assigned a unique IP addresses. Each computer must also have certain other IP configuration information such as a subnet mask (netmask), a domain name server (DNS) address, and a default gateway address. In most cases, you should install TCP/IP so that the computer obtains its specific network configuration information automatically from a DHCP server during bootup. For a detailed explanation of the meaning and purpose of these configuration items, refer to "Appendix B, "Network Basics."

The WGR101 wireless travel router is shipped preconfigured as a DHCP server. The router assigns the following TCP/IP configuration information automatically when the computers are rebooted:

- computer or workstation IP addresses—192.168.0.2 through 192.168.0.254
- Subnet mask—255.255.255.0
- Gateway address (the router)—192.168.0.1

These addresses are part of the IETF-designated private address range for use in private networks.

#### Configuring Windows 95, 98, and Me for TCP/IP Networking

As part of the PC preparation process, you need to manually install and configure TCP/IP on each networked PC. Before starting, locate your Windows CD; you may need to insert it during the TCP/IP installation process.

#### Install or Verify Windows Networking Components

To install or verify the necessary components for IP networking:

- 1. On the Windows taskbar, click the Start button, point to Settings, and then click Control Panel.
- 2. Double-click the Network icon.

The Network window opens, which displays a list of installed components:

| Network ? 🗙                                                                    |  |  |
|--------------------------------------------------------------------------------|--|--|
| Configuration Identification Access Control                                    |  |  |
| The following <u>n</u> etwork components are installed:                        |  |  |
| Client for Microsoft Networks NETGEAR FA310TX Fast Ethernet PCI Adapter TCP/IP |  |  |
| Add                                                                            |  |  |
| Eile and Print Sharing                                                         |  |  |
| Description                                                                    |  |  |
| OK Cancel                                                                      |  |  |

You must have an Ethernet adapter, the TCP/IP protocol, and Client for Microsoft Networks.

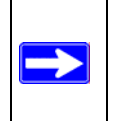

**Note:** It is not necessary to remove any other network components shown in the Network window in order to install the adapter, TCP/IP, or Client for Microsoft Networks.

If you need to install a new adapter, follow these steps:

- a. Click the Add button.
- b. Select Adapter, and then click Add.
- c. Select the manufacturer and model of your Ethernet adapter, and then click OK.

If you need TCP/IP:

- a. Click the Add button.
- b. Select Protocol, and then click Add.
- c. Select Microsoft.
- d. Select TCP/IP, and then click OK.

If you need Client for Microsoft Networks:

- a. Click the Add button.
- b. Select Client, and then click Add.
- c. Select Microsoft.
- d. Select Client for Microsoft Networks, and then click OK.
- 3. Restart your PC for the changes to take effect.

#### **Enabling DHCP to Automatically Configure TCP/IP Settings**

After the TCP/IP protocol components are installed, each PC must be assigned specific information about itself and resources that are available on its network. The simplest way to configure this information is to allow the PC to obtain the information from a DHCP server in the network.

You will find there are many similarities in the procedures for different Windows systems when using DHCP to configure TCP/IP.

The following steps will walk you through the configuration process for each of these versions of Windows.

# 1

#### Locate your Network Neighborhood icon.

- If the Network Neighborhood icon is on the Windows desktop, position your mouse pointer over it and right-click your mouse button.
- If the icon is not on the desktop,
  - Click **Start** on the task bar located at the bottom left of the window.
  - Choose **Settings**, and then **Control Panel**.
  - Locate the **Network Neighborhood** icon and click on it. This will open the Network panel as shown below.

| 2                                                                                                    | Network         ?         ×           Configuration         Identification         Access Control            The following network components are installed:                   |
|----------------------------------------------------------------------------------------------------|----------------------------------------------------------------------------------------------------|
| <ul><li>Verify the following settings as shown:</li><li>Client for Microsoft Network exists</li><li>Ethernet adapter is present</li></ul> | Client for Microsoft Networks  SCom Fast EtherLink XL 10/100Mb TX Ethernet Adapter  TCP/IP                                                                                     |
| <ul> <li>TCP/IP is present</li> <li>Primary Network Logon is set to</li> </ul>                                                            | Add Bemove Eroperties                                                                                                    |
| Windows logon                                                                                                    | Client for Microsoft Networks                                                                                                    |
| Click on the <b>Properties</b> button. The<br>following TCP/IP Properties window will<br>display.                                         | Description<br>The primary network logon is the client that is used to validate<br>your user name and password, process any login scripts, and<br>perform other startup tasks. |

|                                                                                                    | TCP/IP Properties                                                                                     |                                                                                                    | ? ×                                                                                         |
|----------------------------------------------------------------------------------------------------|----------------------------------------------------------------------------------------------------|----------------------------------------------------------------------------------------------------|---------------------------------------------------------------------------------------------|
| 3                                                                                                    | Bindings                                                                                              | Advanced                                                                                                   | NetBIOS                                                                                     |
| <ul> <li>By default, the <b>IP Address</b> tab is open on this window.</li> <li>Verify the following:</li> </ul>                                                                                                    | DNS Configuration<br>An IP address car<br>If your network do<br>your network admi<br>the space below. | Gateway WINS Conf<br>be automatically assigne<br>es not automatically assig<br>nistrator for an address, a | iguration IP Address<br>ad to this computer.<br>In IP addresses, ask<br>Ind then type it in |
| <b>Obtain an IP address automatically</b> is<br>selected. If not selected, click in the radio<br>button to the left of it to select it. This<br>setting is required to enable the DHCP server<br>to automatically assign an IP address. | O Detain an IP address automatically      O Specify an IP address:      IP Address:                   |                                                                                                    |                                                                                             |
| • Click <b>OK</b> to continue.                                                                                                    | S <u>u</u> bnet Mas                                                                                   | k                                                                                                    | <u>8.81</u>                                                                                 |
| Restart the PC.<br>Repeat these steps for each PC with this<br>version of Windows on your network.                                                                                                    |                                                                                                    |                                                                                                    | Caniid                                                                                      |
|                                                                                                    |                                                                                                    |                                                                                                    | Cancel                                                                                      |

#### **Selecting Windows' Internet Access Method**

- 1. On the Windows taskbar, click the Start button, point to Settings, and then click Control Panel.
- 2. Double-click the Internet Options icon.
- 3. Select "I want to set up my Internet connection manually" or "I want to connect through a Local Area Network" and click Next.
- 4. Select "I want to connect through a Local Area Network" and click Next.
- 5. Uncheck all boxes in the LAN Internet Configuration screen and click Next.
- 6. Proceed to the end of the Wizard.

#### **Verifying TCP/IP Properties**

After your PC is configured and has rebooted, you can check the TCP/IP configuration using the utility *winipcfg.exe*:

1. On the Windows taskbar, click the Start button, and then click Run.

2. Type winipcfg, and then click OK.

The IP Configuration window opens, which lists (among other things), your IP address, subnet mask, and default gateway.

3. From the drop-down box, select your Ethernet adapter.

The window is updated to show your settings, which should match the values below if you are using the default TCP/IP settings that NETGEAR recommends for connecting through a router or gateway:

- The IP address is between 192.168.0.2 and 192.168.0.254
- The subnet mask is 255.255.255.0
- The default gateway is 192.168.0.1

#### Configuring Windows NT4, 2000 or XP for IP Networking

As part of the PC preparation process, you may need to install and configure TCP/IP on each networked PC. Before starting, locate your Windows CD; you may need to insert it during the TCP/IP installation process.

#### Install or Verify Windows Networking Components

To install or verify the necessary components for IP networking:

- 1. On the Windows taskbar, click the Start button, point to Settings, and then click Control Panel.
- 2. Double-click the Network and Dialup Connections icon.
- 3. If an Ethernet adapter is present in your PC, you should see an entry for Local Area Connection. Double-click that entry.
- 4. Select Properties.
- 5. Verify that 'Client for Microsoft Networks' and 'Internet Protocol (TCP/IP)' are present. If not, select Install and add them.
- 6. Select 'Internet Protocol (TCP/IP)', click Properties, and verify that "Obtain an IP address automatically is selected.
- 7. Click OK and close all Network and Dialup Connections windows.
- 8. Then, restart your PC.

#### DHCP Configuration of TCP/IP in Windows XP, 2000, or NT4

You will find there are many similarities in the procedures for different Windows systems when using DHCP to configure TCP/IP.

The following steps will walk you through the configuration process for each of these versions of Windows.

#### **DHCP Configuration of TCP/IP in Windows XP**

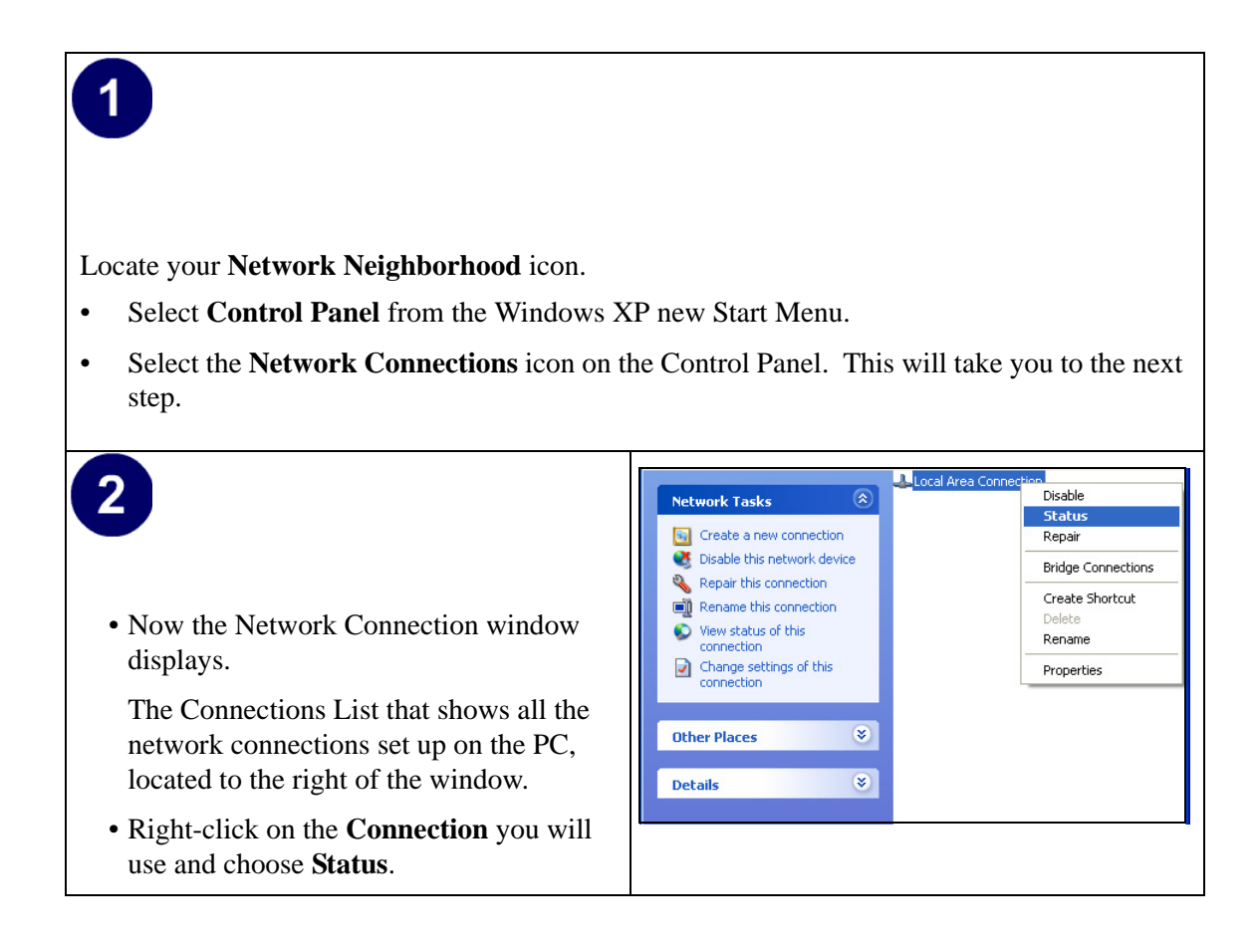

| <ul> <li>3</li> <li>Now you should be at the Local Area<br/>Network Connection Status window. This<br/>box displays the connection status, duration,<br/>speed, and activity statistics.</li> <li>Administrator logon access rights are needed<br/>to use this window.</li> <li>Click the <b>Properties button</b> to view details<br/>about the connection.</li> </ul> | Local Area Connection Status           General Support           Connection           Status:         Connected           Duration:         01:40:23           Speed:         100.0 Mbps           Activity         Sent           Packets:         138,143           Properties         Disable                                                                                                    |
|----------------------------------------------------------------------------------------------------|----------------------------------------------------------------------------------------------------|
| <ul> <li>4</li> <li>The TCP/IP details are presented on the Support tab page.</li> <li>Select Internet Protocol, and click Properties to view the configuration information.</li> </ul>                                                                                                    | Local Area Connection Properties   General Authentication Advanced   Connect using:   Intel(R) PR0/100 VE Network Connection   Configure   This connection uses the following items:   Client for Microsoft Networks   Client for Microsoft Networks   CoS Packet Scheduler   CoS Packet Scheduler   Cost Internet Protocol (TCP/IP)   Install.   Uninstall   Properties   Description   Allows your computer to access resources on a Microsoft network.   Show icon in notification area when connected   DK |

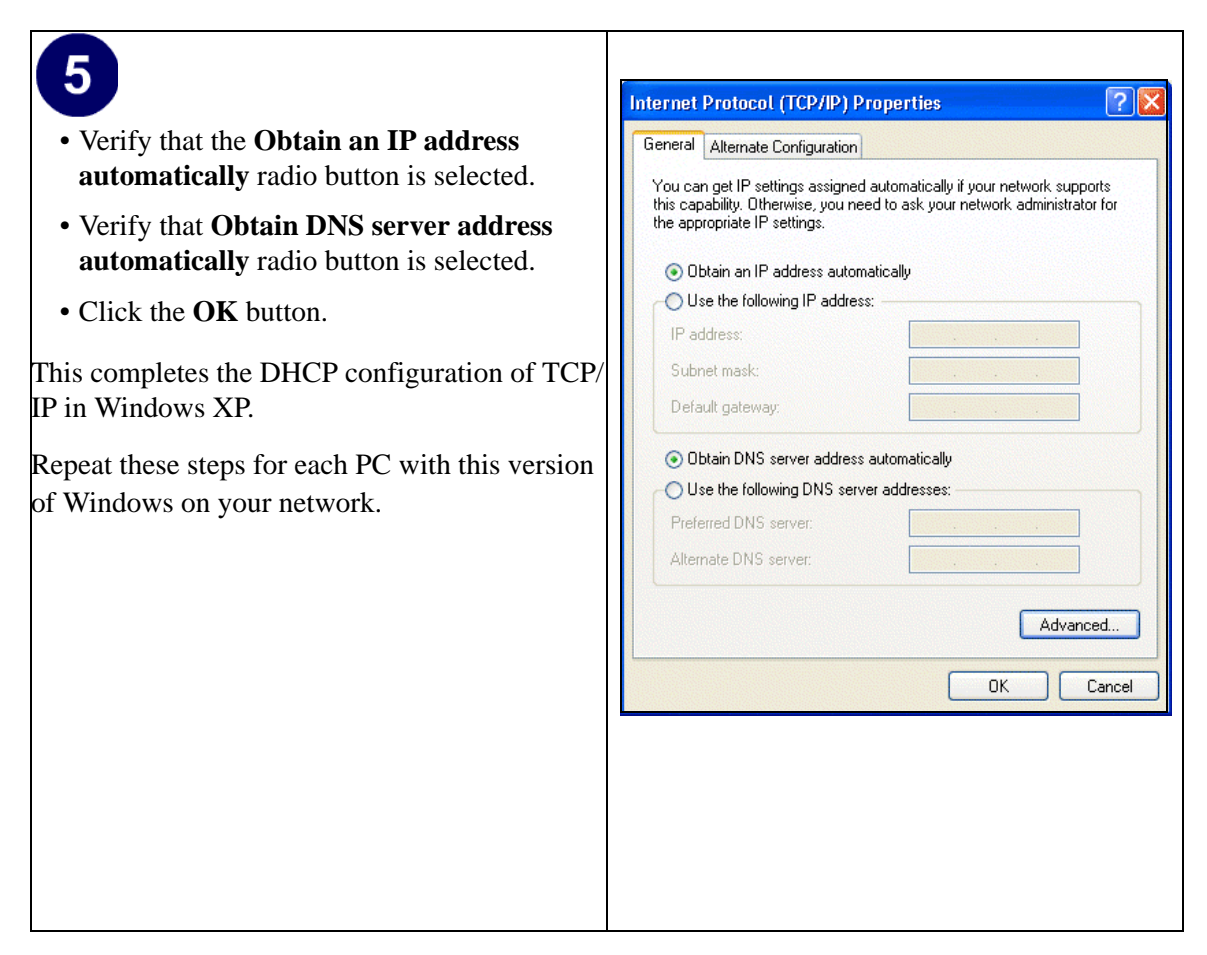

#### DHCP Configuration of TCP/IP in Windows 2000

Once again, after you have installed the network card, TCP/IP for Windows 2000 is configured. TCP/IP should be added by default and set to DHCP without your having to configure it. However, if there are problems, follow these steps to configure TCP/IP with DHCP for Windows 2000.

# 1

- Click on the **My Network Places** icon on the Windows desktop. This will bring up a window called Network and Dial-up Connections.
- Right click on Local Area Connection and select Properties.

# 2

- The Local Area Connection Properties dialog box appears.
- Verify that you have the correct Ethernet card selected in the **Connect using:** box.
- Verify that at least the following two items are displayed and selected in the box of "Components checked are used by this connection:"
  - Client for Microsoft Networks and
  - Internet Protocol (TCP/IP)
- Click OK.

| erties                  | Connect using:                                                                 |                                                                           |                         |                    |
|-------------------------|--------------------------------------------------------------------------------|---------------------------------------------------------------------------|-------------------------|--------------------|
| ernet<br>box.           | Components checked                                                             | viini PCI Ethernet Adap<br>I are used by this conr                        | pter                    | Configure          |
| o nems<br>ox of<br>this | Client for Micr<br>Ele and Printe                                              | osoft Networks<br>er Sharing for Microsof<br>col (TCP/IP)                 | t Network:              | 3                  |
| and                     | Install                                                                        | Uninstall                                                                 | P                       | roperties          |
|                         | Description<br>Transmission Contr<br>wide area network<br>across diverse inter | ol Protocol/Internet Pr<br>protocol that provides<br>rconnected networks. | rotocol. Th<br>communic | e default<br>ation |
|                         | 🔽 Show icon in task                                                            | bar when connected                                                        |                         |                    |
|                         |                                                                                |                                                                           | or [                    | Connect            |

|                                                                                                    | Internet Protocol (TCP/IP) Properties                                                                                                    |
|----------------------------------------------------------------------------------------------------|----------------------------------------------------------------------------------------------------|
| 3                                                                                                    | General ]                                                                                                    |
| <ul> <li>With Internet Protocol (TCP/IP) selected, click on <b>Properties</b> to open the Internet Protocol (TCP/IP) Properties dialogue box.</li> <li>Verify that</li> <li>Obtain an IP address automatically is</li> </ul> | You can get IP settings assigned automatically if your network supports<br>this capability. Otherwise, you need to ask your network administrator for<br>the appropriate IP settings.                                                                                                    |
| <ul> <li>obtain DNS server address<br/>automatically is selected.</li> <li>Click OK to return to Local Area</li> </ul>                                                                                                    | Obtain DNS server address automatically      Ouse the following DNS server addresses:      Preferred DNS server:      Alternate DNS server:                                                                                                    |
| Connection Properties.                                                                                                    | Advanced OK Cancel                                                                                                    |
| <ul> <li>Click OK again to complete the configuration process for Windows 2000.</li> <li>Restart the PC.</li> <li>Repeat these steps for each PC with this version of Windows on your network.</li> </ul>                    | Local Area Connection Properties       ? ×         General       Connect using:         Image: Components using:       Configure         Components checked are used by this connection:       Configure         Components checked are used by this connection:       Configure         Components checked are used by this connection:       Install         Image: Client for Microsoft Networks       Internet Protocol (TCP/IP)         Install       Uninstall         Properties       Description         Allows other computers to access resources on your computer         using a Microsoft network.         Show icon in taskbar when connected         OK       Cancel |

#### **DHCP Configuration of TCP/IP in Windows NT4**

Once you have installed the network card, you need to configure the TCP/IP environment for Windows NT 4.0. Follow this procedure to configure TCP/IP with DHCP in Windows NT 4.0.

| <ul> <li>Choose Settings from the Start Menu, and the This will display Control Panel window.</li> </ul>                                                               | nen select <b>Control Panel</b> .                                                                                                    |
|----------------------------------------------------------------------------------------------------|----------------------------------------------------------------------------------------------------|
| <ul> <li>Pouble-click the Network icon in the Control Panel window.</li> <li>The Network panel will display.</li> <li>Select the Protocols tab to continue.</li> </ul> | Identification       Services       Protocols       Adapters       Bindings         Image: Computer on the network. You may change the name for this computer and the workgroup or domain that it will appear in.       Computer Name:       DDCBERT-NT         Workgroup:       Image: Computer Name:       DDCBERT-NT         Workgroup:       Image: Computer Name:       DDCBERT-NT         Image: Computer Name:       DDCBERT-NT         Image: Computer Name:       DDCBERT-NT         Image: Computer Name:       Image: Computer Name:         Image: Computer Name:       Image: Computer Name:         Image: Computer Name:       Image: Computer Name:         Image: Computer Name:       Image: Computer Name:         Image: Computer Name:       Image: Computer Name:         Image: Computer Name:       Image: Computer Name:         Image: Computer Name:       Image: Computer Name:         Image: Computer Name:       Image: Computer Name:         Image: Computer Name:       Image: Computer Name:         Image: Computer Name:       Image: Computer Name:         Image: Computer Name:       Image: Computer Name:         Image: Computer Name:       Image: Computer Name:         Image: Computer Name:       Image: Computer Name:         Image: Computer Name:       Image: Computer Name: |

| 3<br>• Highlight the TCP/IP Protocol in the<br>Network Protocols box, and click on the<br>Properties button. | Network     ? ×       Identification     Services     Protocols       Network Protocols:     * |
|----------------------------------------------------------------------------------------------------|------------------------------------------------------------------------------------------------|
|                                                                                                    | Add     Hemove     Broperties     Update       Description:                                    |
|                                                                                                    |                                                                                                |

| <ul> <li>4</li> <li>The TCP/IP Properties dialog box now displays.</li> <li>Click the IP Address tab.</li> </ul>                                                         | Microsoft TCP/IP Properties       ? ×         IP Address       DNS       WINS Address       Routing         An IP address can be automatically assigned to this network card<br>by a DHCP server. If your network does not have a DHCP server,<br>ask your network administrator for an address, and then type it in<br>the space below.         Adagter: |
|----------------------------------------------------------------------------------------------------|----------------------------------------------------------------------------------------------------|
| <ul> <li>Select the radio button marked Obtain an IP address from a DHCP server.</li> <li>Click OK. This completes the configuration of TCP/IP in Windows NT.</li> </ul> | [1] 3Com Etherlink III PCI Bus-Master Adapter (30:590)            • ① Detain an IP address from a DHCP server             © Specify an IP address             IP Address:             IP Address:              Submet Maste:                                                                                                    |
| Restart the PC.<br>Repeat these steps for each PC with this version<br>of Windows on your network.                                                                       | Default Gateway:     .     .       Advanced         OK     Cancel                                                                                                    |
|                                                                                                    |                                                                                                    |

#### Verifying TCP/IP Properties for Windows XP, 2000, and NT4

To check your PC's TCP/IP configuration:

1. On the Windows taskbar, click the Start button, and then click Run.

The Run window opens.

2. Type cmd and then click OK.

A command window opens

3. Type ipconfig /all

Your IP Configuration information will be listed, and should match the values below if you are using the default TCP/IP settings that NETGEAR recommends for connecting through a router or gateway:

- The IP address is between 192.168.0.2 and 192.168.0.254
- The subnet mask is 255.255.255.0

- The default gateway is 192.168.0.1
- 4. Type exit

#### **Configuring the Macintosh for TCP/IP Networking**

Beginning with Macintosh Operating System 7, TCP/IP is already installed on the Macintosh. On each networked Macintosh, you will need to configure TCP/IP to use DHCP.

#### MacOS 8.6 or 9.x

1. From the Apple menu, select Control Panels, then TCP/IP.

The TCP/IP Control Panel opens:

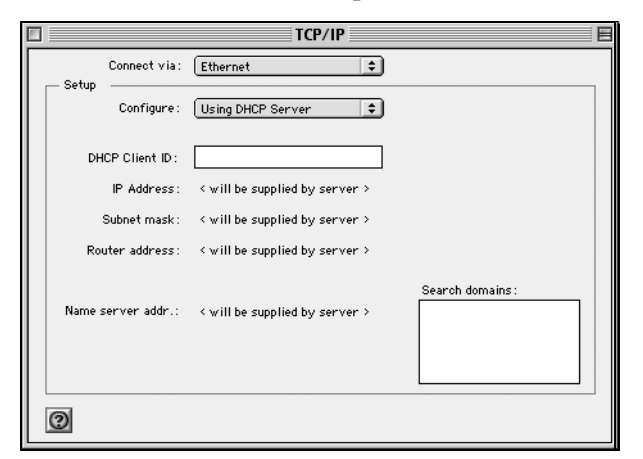

- 2. From the "Connect via" box, select your Macintosh's Ethernet interface.
- From the "Configure" box, select Using DHCP Server.
   You can leave the DHCP Client ID box empty.
- 4. Close the TCP/IP Control Panel.
- 5. Repeat this for each Macintosh on your network.

#### MacOS X

1. From the Apple menu, choose System Preferences, then Network.

- 2. If not already selected, select Built-in Ethernet in the Configure list.
- 3. If not already selected, Select Using DHCP in the TCP/IP tab.
- 4. Click Save.

#### Verifying TCP/IP Properties for Macintosh Computers

After your Macintosh is configured and has rebooted, you can check the TCP/IP configuration by returning to the TCP/IP Control Panel. From the Apple menu, select Control Panels, then TCP/IP.

| TCP/IP             |                   |  |  |
|--------------------|-------------------|--|--|
| Connect via:       | Ethernet 🔷        |  |  |
| Configure :        | Using DHCP Server |  |  |
| DHCP Client ID :   |                   |  |  |
| IP Address:        | 192.168.0.2       |  |  |
| Subnet mask :      | 255.255.255.0     |  |  |
| Router address:    | 192.168.0.1       |  |  |
| Name server addr.: | Search domains :  |  |  |
| 0                  |                   |  |  |

The panel is updated to show your settings, which should match the values below if you are using the default TCP/IP settings that NETGEAR recommends:

- The IP Address is between 192.168.0.2 and 192.168.0.254
- The Subnet mask is 255.255.255.0
- The Router address is 192.168.0.1

If you do not see these values, you may need to restart your Macintosh or you may need to switch the "Configure" setting to a different option, then back again to "Using DHCP Server".

#### Verifying the Readiness of Your Internet Account

For broadband access to the Internet, you need to contract with an Internet service provider (ISP) for a single-user Internet access account using a cable modem or DSL modem. This modem must be a separate physical box (not a card) and must provide an Ethernet port intended for connection to a Network Interface Card (NIC) in a computer. Your router does not support a USB-connected broadband modem.

For a single-user Internet account, your ISP supplies TCP/IP configuration information for one computer. With a typical account, much of the configuration information is dynamically assigned when your computer is first booted up while connected to the ISP, and you will not need to know that dynamic information.

In order to share the Internet connection among several computers, your router takes the place of the single computer, and you need to configure it with the TCP/IP information that the single computer would normally use. When the router's Internet port is connected to the broadband modem, the router appears to be a single computer to the ISP. The router then allows the computers on the local network to masquerade as the single computer to access the Internet through the broadband modem. The method used by the router to accomplish this is called Network Address Translation (NAT) or IP masquerading.

#### Are Login Protocols Used?

Some ISPs require a special login protocol, in which you must enter a login name and password in order to access the Internet. If you normally log in to your Internet account by running a program such as WinPOET or EnterNet, then your account uses PPP over Ethernet (PPPoE).

When you configure your router, you will need to enter your login name and password in the router's configuration menus. After your network and router are configured, the router will perform the login task when needed, and you will no longer need to run the login program from your computer. It is not necessary to uninstall the login program.

#### What Is Your Configuration Information?

More and more, ISPs are dynamically assigning configuration information. However, if your ISP does not dynamically assign configuration information but instead used fixed configurations, your ISP should have given you the following basic information for your account:

- An IP address and subnet mask
- A gateway IP address, which is the address of the ISP's router
- One or more domain name server (DNS) IP addresses
- Host name and domain suffix

For example, your account's full server names may look like this:

mail.xxx.yyy.com

In this example, the domain suffix is xxx.yyy.com.

If any of these items are dynamically supplied by the ISP, your router automatically acquires them.

If an ISP technician configured your computer during the installation of the broadband modem, or if you configured it using instructions provided by your ISP, you need to copy the configuration information from your computer's Network TCP/IP Properties window or Macintosh TCP/IP Control Panel before reconfiguring your computer for use with the router. These procedures are described next.

#### **Obtaining ISP Configuration Information for Windows Computers**

As mentioned above, you may need to collect configuration information from your PC so that you can use this information when you configure the WGR101 wireless travel router. Following this procedure is only necessary when your ISP does not dynamically supply the account information.

To get the information you need to configure the router for Internet access:

- 1. On the Windows taskbar, click the Start button, point to Settings, and then click Control Panel.
- 2. Double-click the Network icon.

The Network window opens, which displays a list of installed components.

3. Select TCP/IP, and then click Properties.

The TCP/IP Properties dialog box opens.

4. Select the IP Address tab.

If an IP address and subnet mask are shown, write down the information. If an address is present, your account uses a fixed (static) IP address. If no address is present, your account uses a dynamically-assigned IP address. Click "Obtain an IP address automatically".

5. Select the Gateway tab.

If an IP address appears under Installed Gateways, write down the address. This is the ISP's gateway address. Select the address and then click Remove to remove the gateway address.

6. Select the DNS Configuration tab.

If any DNS server addresses are shown, write down the addresses. If any information appears in the Host or Domain information box, write it down. Click Disable DNS.

7. Click OK to save your changes and close the TCP/IP Properties dialog box.

You are returned to the Network window.

- 8. Click OK.
- 9. Reboot your PC at the prompt. You may also be prompted to insert your Windows CD.

# Obtaining ISP Configuration Information for Macintosh Computers

As mentioned above, you may need to collect configuration information from your Macintosh so that you can use this information when you configure the WGR101 wireless travel router. Following this procedure is only necessary when your ISP does not dynamically supply the account information.

To get the information you need to configure the router for Internet access:

1. From the Apple menu, select Control Panels, then TCP/IP.

The TCP/IP Control Panel opens, which displays a list of configuration settings. If the "Configure" setting is "Using DHCP Server", your account uses a dynamically-assigned IP address. In this case, close the Control Panel and skip the rest of this section.

- 2. If an IP address and subnet mask are shown, write down the information.
- 3. If an IP address appears under Router address, write down the address. This is the ISP's gateway address.
- 4. If any Name Server addresses are shown, write down the addresses. These are your ISP's DNS addresses.
- 5. If any information appears in the Search domains information box, write it down.
- 6. Change the "Configure" setting to "Using DHCP Server".
- 7. Close the TCP/IP Control Panel.

#### **Restarting the Network**

Once you've set up your computers to work with the router, you must reset the network for the devices to be able to communicate correctly. Restart any computer that is connected to the WGR101.

After configuring all of your computers for TCP/IP networking and restarting them, and connecting them to the local network of your WGR101 wireless travel router, you are ready to access and configure the router.

This page intentionally left blank.

## Appendix D Wireless Networking Basics

#### **Wireless Networking Overview**

The WGR101 wireless travel router conforms to the Institute of Electrical and Electronics Engineers (IEEE) 802.11g standard for wireless LANs (WLANs). On an 802.11 wireless link, data is encoded using direct-sequence spread-spectrum (DSSS) technology and is transmitted in the unlicensed radio spectrum at 2.5GHz. The maximum data rate for the 802.11g wireless link is 54 Mbps, but it will automatically back down from 54 Mbps when the radio signal is weak or when interference is detected.

The 802.11 standard is also called Wireless Ethernet or Wi-Fi by the Wireless Ethernet Compatibility Alliance (WECA, see *http://www.wi-fi.net*), an industry standard group promoting interoperability among 802.11 devices. The 802.11 standard offers two methods for configuring a wireless network - ad hoc and infrastructure.

#### **Infrastructure Mode**

With a wireless access point, you can operate the wireless LAN in the infrastructure mode. This mode provides wireless connectivity to multiple wireless network devices within a fixed range or area of coverage, interacting with wireless nodes via an antenna.

In the infrastructure mode, the wireless access point converts airwave data into wired Ethernet data, acting as a bridge between the wired LAN and wireless clients. Connecting multiple access points via a wired Ethernet backbone can further extend the wireless network coverage. As a mobile computing device moves out of the range of one access point, it moves into the range of another. As a result, wireless clients can freely roam from one access point domain to another and still maintain seamless network connection.

#### Ad Hoc Mode (Peer-to-Peer Workgroup)

In an ad hoc network, computers are brought together as needed; thus, there is no structure or fixed points to the network - each node can generally communicate with any other node. There is no access point involved in this configuration. This mode enables you to quickly set up a small wireless workgroup and allows workgroup members to exchange data or share printers as supported by Microsoft networking in the various Windows operating systems. Some vendors also refer to ad hoc networking as peer-to-peer group networking.

In this configuration, network packets are directly sent and received by the intended transmitting and receiving stations. As long as the stations are within range of one another, this is the easiest and least expensive way to set up a wireless network.

#### Network Name: Extended Service Set Identification (ESSID)

The Extended Service Set Identification (ESSID) is one of two types of Service Set Identification (SSID). In an ad hoc wireless network with no access points, the Basic Service Set Identification (BSSID) is used. In an infrastructure wireless network that includes an access point, the ESSID is used, but may still be referred to as SSID.

An SSID is a thirty-two character (maximum) alphanumeric key identifying the name of the wireless local area network. Some vendors refer to the SSID as network name. For the wireless devices in a network to communicate with each other, all devices must be configured with the same SSID.

#### **Wireless Channels**

IEEE 802.11g/b wireless nodes communicate with each other using radio frequency signals in the ISM (Industrial, Scientific, and Medical) band between 2.4 GHz and 2.5 GHz. Neighboring channels are 5 MHz apart. However, due to spread spectrum effect of the signals, a node sending signals using a particular channel will utilize frequency spectrum 12.5 MHz above and below the center channel frequency. As a result, two separate wireless networks using neighboring channels (for example, channel 1 and channel 2) in the same general vicinity will interfere with each other. Applying two channels that allow the maximum channel separation will decrease the amount of channel cross-talk, and provide a noticeable performance increase over networks with minimal channel separation.

The radio frequency channels used are listed in Table D-1:

| Channel | Center Frequency | Frequency Spread        |
|---------|------------------|-------------------------|
| 1       | 2412 MHz         | 2399.5 MHz - 2424.5 MHz |
| 2       | 2417 MHz         | 2404.5 MHz - 2429.5 MHz |
| 3       | 2422 MHz         | 2409.5 MHz - 2434.5 MHz |
| 4       | 2427 MHz         | 2414.5 MHz - 2439.5 MHz |
| 5       | 2432 MHz         | 2419.5 MHz - 2444.5 MHz |
| 6       | 2437 MHz         | 2424.5 MHz - 2449.5 MHz |
| 7       | 2442 MHz         | 2429.5 MHz - 2454.5 MHz |
| 8       | 2447 MHz         | 2434.5 MHz - 2459.5 MHz |
| 9       | 2452 MHz         | 2439.5 MHz - 2464.5 MHz |
| 10      | 2457 MHz         | 2444.5 MHz - 2469.5 MHz |
| 11      | 2462 MHz         | 2449.5 MHz - 2474.5 MHz |
| 12      | 2467 MHz         | 2454.5 MHz - 2479.5 MHz |
| 13      | 2472 MHz         | 2459.5 MHz - 2484.5 MHz |

Table D-1.802.11b Radio Frequency Channels

Note: The available channels supported by the wireless products in various countries are different.

The preferred channel separation between the channels in neighboring wireless networks is 25 MHz (5 channels). This means that you can apply up to three different channels within your wireless network. There are only 11 usable wireless channels in the United States. It is recommended that you start using channel 1 and grow to use channel 6, and 11 when necessary, as these three channels do not overlap.

#### **WEP Wireless Security**

The absence of a physical connection between nodes makes the wireless links vulnerable to eavesdropping and information theft. To provide a certain level of security, the IEEE 802.11 standard has defined two types of authentication methods, Open System and Shared Key. With Open System authentication, a wireless computer can join any network and receive any messages that are not encrypted. With Shared Key authentication, only those computers that possess the correct authentication key can join the network. By default, IEEE 802.11 wireless devices operate in an Open System network. Recently, Wi-Fi, the Wireless Ethernet Compatibility Alliance (*http://www.wi-fi.net*) developed the Wi-Fi Protected Access (WPA), a new strongly enhanced Wi-Fi security. WPA will soon be incorporated into the IEEE 802.11 standard. WEP and WPA are discussed below.

#### **WEP** Authentication

The 802.11 standard defines several services that govern how two 802.11 devices communicate. The following events must occur before an 802.11 Station can communicate with an Ethernet network through an access point such as the one built in to the WGR101:

- 1. Turn on the wireless station.
- 2. The station listens for messages from any access points that are in range.
- 3. The station finds a message from an access point that has a matching SSID.
- 4. The station sends an authentication request to the access point.
- 5. The access point authenticates the station.
- 6. The station sends an association request to the access point.
- 7. The access point associates with the station.
- 8. The station can now communicate with the Ethernet network through the access point.

An access point must authenticate a station before the station can associate with the access point or communicate with the network. The IEEE 802.11 standard defines two types of WEP authentication: Open System and Shared Key.

• Open System Authentication allows any device to join the network, assuming that the device SSID matches the access point SSID. Alternatively, the device can use the "ANY" SSID option to associate with any available access point within range, regardless of its SSID.

• Shared Key Authentication requires that the station and the access point have the same WEP Key to authenticate. These two authentication procedures are described below.

#### WEP Open System Authentication

This process is illustrated in below.

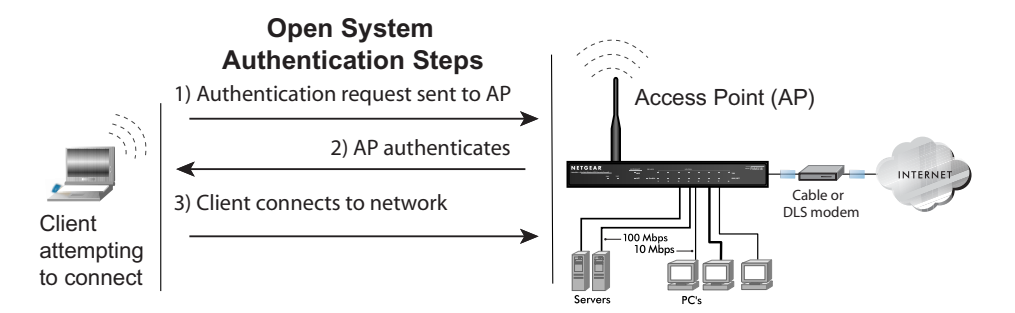

#### Figure D-1: 802.11 open system authentication

The following steps occur when two devices use Open System Authentication:

- 1. The station sends an authentication request to the access point.
- 2. The access point authenticates the station.
- 3. The station associates with the access point and joins the network.

#### **WEP Shared Key Authentication**

This process is illustrated in below.

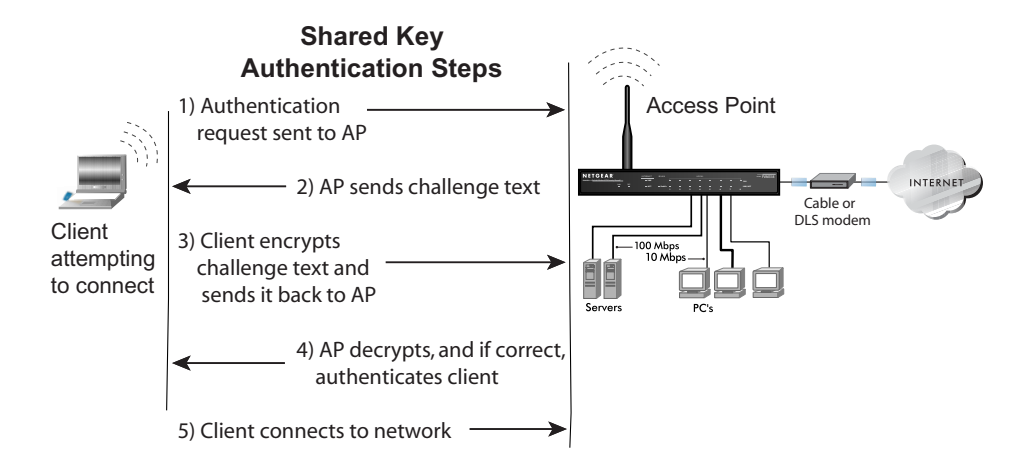

#### Figure D-2: 802.11 shared key authentication

The following steps occur when two devices use Shared Key Authentication:

- 1. The station sends an authentication request to the access point.
- 2. The access point sends challenge text to the station.
- 3. The station uses its configured 64-bit or 128-bit default key to encrypt the challenge text, and sends the encrypted text to the access point.
- 4. The access point decrypts the encrypted text using its configured WEP Key that corresponds to the station's default key. The access point compares the decrypted text with the original challenge text. If the decrypted text matches the original challenge text, then the access point and the station share the same WEP Key and the access point authenticates the station.
- 5. The station connects to the network.

If the decrypted text does not match the original challenge text (i.e., the access point and station do not share the same WEP Key), then the access point will refuse to authenticate the station and the station will be unable to communicate with either the 802.11 network or Ethernet network.
### Key Size and Configuration

The IEEE 802.11 standard supports two types of WEP encryption: 40-bit and 128-bit.

The 64-bit WEP data encryption method, allows for a five-character (40-bit) input. Additionally, 24 factory-set bits are added to the forty-bit input to generate a 64-bit encryption key. (The 24 factory-set bits are not user-configurable). This encryption key will be used to encrypt/decrypt all data transmitted via the wireless interface. Some vendors refer to the 64-bit WEP data encryption as 40-bit WEP data encryption since the user-configurable portion of the encryption key is 40 bits wide.

The 128-bit WEP data encryption method consists of 104 user-configurable bits. Similar to the forty-bit WEP data encryption method, the remaining 24 bits are factory set and not user configurable. Some vendors allow passphrases to be entered instead of the cryptic hexadecimal characters to ease encryption key entry.

128-bit encryption is stronger than 40-bit encryption, but 128-bit encryption may not be available outside of the United States due to U.S. export regulations.

When configured for 40-bit encryption, 802.11 products typically support up to four WEP Keys. Each 40-bit WEP Key is expressed as 5 sets of two hexadecimal digits (0-9 and A-F). For example, "12 34 56 78 90" is a 40-bit WEP Key.

When configured for 128-bit encryption, 802.11b products typically support four WEP Keys but some manufacturers support only one 128-bit key. The 128-bit WEP Key is expressed as 13 sets of two hexadecimal digits (0-9 and A-F). For example, "12 34 56 78 90 AB CD EF 12 34 56 78 90" is a 128-bit WEP Key.

Typically, 802.11 access points can store up to four 128-bit WEP Keys but some 802.11 client adapters can only store one. Therefore, make sure that your 802.11 access and client adapters configurations match.

Whatever keys you enter for an AP, you must also enter the same keys for the client adapter in the same order. In other words, WEP key 1 on the AP must match WEP key 1 on the client adapter, WEP key 2 on the AP must match WEP key 2 on the client adapter, etc.

**Note:** The AP and the client adapters can have different default WEP Keys as long as the keys are in the same order. In other words, the AP can use WEP key 2 as its default key to transmit while a client adapter can use WEP key 3 as its default key to transmit. The two devices will communicate as long as the AP's WEP key 2 is the same as the client's WEP key 2 and the AP's WEP key 3 is the same as the client's WEP key 3.

### How to Use WEP Parameters

Wired Equivalent Privacy (WEP) data encryption is used when the wireless devices are configured to operate in Shared Key authentication mode. There are two shared key methods implemented in most commercially available products, 64-bit and 128-bit WEP data encryption.

Before enabling WEP on an 802.11 network, you must first consider what type of encryption you require and the key size you want to use. Typically, there are three WEP Encryption options available for 802.11 products:

1. **Do Not Use WEP:** The 802.11 network does not encrypt data. For authentication purposes, the network uses Open System Authentication.

2. Use WEP for Encryption: A transmitting 802.11 device encrypts the data portion of every packet it sends using a configured WEP Key. The receiving 802.11b device decrypts the data using the same WEP Key. For authentication purposes, the 802.11b network uses Open System Authentication.

3. Use WEP for Authentication and Encryption: A transmitting 802.11 device encrypts the data portion of every packet it sends using a configured WEP Key. The receiving 802.11 device decrypts the data using the same WEP Key. For authentication purposes, the 802.11 network uses Shared Key Authentication.

**Note:** Some 802.11 access points also support **Use WEP for Authentication Only** (Shared Key Authentication without data encryption). However, the WGR101 does not offer this option.

# Glossary

Use the list below to find definitions for technical terms used in this manual.

# **List of Glossary Terms**

#### 10BASE-T

IEEE 802.3 specification for 10 Mbps Ethernet over twisted pair wiring.

#### 100BASE-Tx

IEEE 802.3 specification for 100 Mbps Ethernet over twisted pair wiring.

#### 802.1x

802.1x defines port-based, network access control used to provide authenticated network access and automated data encryption key management.

The IEEE 802.1x draft standard offers an effective framework for authenticating and controlling user traffic to a protected network, as well as dynamically varying encryption keys. 802.1x uses a protocol called EAP (Extensible Authentication Protocol) and supports multiple authentication methods, such as token cards, Kerberos, one-time passwords, certificates, and public key authentication. For details on EAP specifically, refer to IETF's RFC 2284.

#### 802.11a

IEEE specification for wireless networking at 54 Mbps operating in unlicensed radio bands over 5GHz.

#### 802.11b

IEEE specification for wireless networking at 11 Mbps using direct-sequence spread-spectrum (DSSS) technology and operating in the unlicensed radio spectrum at 2.5GHz.

#### 802.11g

A soon to be ratified IEEE specification for wireless networking at 54 Mbps using direct-sequence spread-spectrum (DSSS) technology and operating in the unlicensed radio spectrum at 2.5GHz. 802.11g is backwards compatible with 802.11b.

#### ADSL

Short for asymmetric digital subscriber line, a technology that allows data to be sent over existing copper telephone lines at data rates of from 1.5 to 9 Mbps when receiving data (known as the downstream rate) and from 16 to 640 Kbps when sending data (known as the upstream rate).

ADSL requires a special ADSL modem. ADSL is growing in popularity as more areas around the world gain access.

#### AES

Advanced Encryption Standard, a symmetric 128-bit block data encryption technique.

It is an iterated block cipher with a variable block length and a variable key length. The block length and the key length can be independently specified to 128, 192 or 256 bits. The U.S government adopted the algorithm as its encryption technique in October 2000, replacing the DES encryption it used. AES works at multiple network layers simultaneously.

#### ARP

Address Resolution Protocol, a TCP/IP protocol used to convert an IP address into a physical address (called a DLC address), such as an Ethernet address.

A host wishing to obtain a physical address broadcasts an ARP request onto the TCP/IP network. The host on the network that has the IP address in the request then replies with its physical hardware address. There is also Reverse ARP (RARP) which can be used by a host to discover its IP address. In this case, the host broadcasts its physical address and a RARP server replies with the host's IP address.

#### Auto Uplink

Auto Uplink<sup>TM</sup> technology (also called MDI/MDIX) eliminates the need to worry about crossover vs. straight-through Ethernet cables. Auto Uplink<sup>TM</sup> will accommodate either type of cable to make the right connection.

#### Cat 5

Category 5 unshielded twisted pair (UTP) cabling. An Ethernet network operating at 10 Mbits/second (10BASE-T) will often tolerate low quality cables, but at 100 Mbits/second (10BASE-Tx) the cable must be rated as Category 5, or Cat 5 or Cat V, by the Electronic Industry Association (EIA). This rating will be printed on the cable jacket. Cat 5 cable contains eight conductors, arranged in four twisted pairs, and terminated with an RJ45 type connector. In addition, there are restrictions on maximum cable length for both 10 and 100 Mbits/second networks.

#### **Denial of Service attack**

DoS. A hacker attack designed to prevent your computer or network from operating or communicating.

#### DHCP

An Ethernet protocol specifying how a centralized DHCP server can assign network configuration information to multiple DHCP clients. The assigned information includes IP addresses, DNS addresses, and gateway (router) addresses.

#### DMZ

A Demilitarized Zone is used by a company that wants to host its own Internet services without sacrificing unauthorized access to its private network.

The DMZ sits between the Internet and an internal network's line of defense, usually some combination of firewalls and bastion hosts. Typically, the DMZ contains devices accessible to Internet traffic, such as web (HTTP) servers, FTP servers, SMTP (e-mail) servers and DNS servers.

#### DNS

Short for Domain Name System (or Service), an Internet service that translates domain names into IP addresses.

Because domain names are alphabetic, they're easier to remember. The Internet however, is really based on IP addresses. Every time you use a domain name, therefore, a DNS service must translate the name into the corresponding IP address. For example, the domain name www.example.com might translate to 198.105.232.4. The DNS system is, in fact, its own network. If one DNS server doesn't know how to translate a particular domain name, it asks another one, and so on, until the correct IP address is returned.

#### Domain Name

A descriptive name for an address or group of addresses on the Internet. Domain names are of the form of a registered entity name plus one of a number of predefined top level suffixes such as .com, .edu, .uk, etc. For example, in the address mail.NETGEAR.com, mail is a server name and NETGEAR.com is the domain.

#### DoS

A hacker attack designed to prevent your computer or network from operating or communicating.

#### DSL

Short for digital subscriber line, but is commonly used in reference to the asymmetric version of this technology (ADSL) that allows data to be sent over existing copper telephone lines at data rates of from 1.5 to 9 Mbps when receiving data (known as the downstream rate) and from 16 to 640 Kbps when sending data (known as the upstream rate).

ADSL requires a special ADSL modem. ADSL is growing in popularity as more areas around the world gain access.

#### DSLAM

DSL Access Multiplexor. The piece of equipment at the telephone company central office that provides the ADSL signal.

#### **Dynamic Host Configuration Protocol**

DHCP. An Ethernet protocol specifying how a centralized DHCP server can assign network configuration information to multiple DHCP clients. The assigned information includes IP addresses, DNS addresses, and gateway (router) addresses.

#### EAP

Extensible Authentication Protocol is a general protocol for authentication that supports multiple authentication methods.

EAP, an extension to PPP, supports such authentication methods as token cards, Kerberos, one-time passwords, certificates, public key authentication and smart cards. In wireless communications using EAP, a user requests connection to a WLAN through an AP, which then requests the identity of the user and

transmits that identity to an authentication server such as RADIUS. The server asks the AP for proof of identity, which the AP gets from the user and then sends back to the server to complete the authentication. EAP is defined by RFC 2284.

#### ESP

Encapsulating Security Payload.

#### ESSID

The Extended Service Set Identification (ESSID) is a thirty-two character (maximum) alphanumeric key identifying the wireless local area network.

#### Gateway

A local device, usually a router, that connects hosts on a local network to other networks.

#### IETF

Internet Engineering Task Force. Working groups of the IETF propose standard protocols and procedures for the Internet, which are published as RFCs (Request for Comment) at *www.ietf.org*. An open international community of network designers, operators, vendors, and researchers concerned with the evolution of the Internet architecture and the smooth operation of the Internet.

#### IP

Internet Protocol is the main internetworking protocol used in the Internet. Used in conjunction with the Transfer Control Protocol (TCP) to form TCP/IP.

#### IP Address

A four-byte number uniquely defining each host on the Internet, usually written in dotted-decimal notation with periods separating the bytes (for example, 134.177.244.57). Ranges of addresses are assigned by Internic, an organization formed for this purpose.

#### IPX

Short for Internetwork Packet Exchange, a networking protocol used by the Novell NetWare operating systems.

Like UDP/IP, IPX is a datagram protocol used for connectionless communications. Higher-level protocols, such as SPX and NCP, are used for additional error recovery services.

#### ISP

Internet service provider.

#### Internet Protocol

The main internetworking protocol used in the Internet. Used in conjunction with the Transfer Control Protocol (TCP) to form TCP/IP.

#### LAN

A communications network serving users within a limited area, such as one floor of a building.

#### LDAP

A set of protocols for accessing information directories.

#### Lightweight Directory Access Protocol

LDAP. A set of protocols for accessing information directories.

LDAP is based on the standards contained within the X.500 standard, but is significantly simpler. And unlike X.500, LDAP supports TCP/IP, which is necessary for any type of Internet access. Because it's a simpler version of X.500, LDAP is sometimes called *X.500-lite*.

#### local area network

LAN. A communications network serving users within a limited area, such as one floor of a building. A LAN typically connects multiple personal computers and shared network devices such as storage and printers. Although many technologies exist to implement a LAN, Ethernet is the most common for connecting personal computers.

#### MAC address

The Media Access Control address is a unique 48-bit hardware address assigned to every network interface card. Usually written in the form 01:23:45:67:89:ab.

#### Mbps

Megabits per second.

#### MDI/MDIX

In cable wiring, the concept of transmit and receive are from the perspective of the computer, which is wired as a Media Dependant Interface (MDI). In MDI wiring, a computer transmits on pins 1 and 2. At the hub, switch, router, or access point, the perspective is reversed, and the hub receives on pins 1 and 2. This wiring is referred to as Media Dependant Interface - Crossover (MDI-X). See also AES.

#### **Maximum Receive Unit**

The size in bytes of the largest packet that can be sent or received.

#### Maximum Transmit Unit

The size in bytes of the largest packet that can be sent or received.

#### Most Significant Bit or Most Significant Byte

MSB. The portion of a number, address, or field that is farthest left when written as a single number in conventional hexadecimal ordinary notation. The part of the number having the most value.

#### MRU

The size in bytes of the largest packet that can be sent or received.

#### MSB

MSB. The portion of a number, address, or field that is farthest left when written as a single number in conventional hexadecimal ordinary notation. The part of the number having the most value.

#### MTU

The size in bytes of the largest packet that can be sent or received.

#### NAT

A technique by which several hosts share a single IP address for access to the Internet.

#### NetBIOS

The Network Basic Input Output System is an application programming interface (API) for sharing services and information on local-area networks (LANs).

Provides for communication between stations of a network where each station is given a name. These names are alphanumeric names, up to 16 characters in length.

#### **Network Address Translation**

NAT. A technique by which several hosts share a single IP address for access to the Internet.

#### NIC

Network Interface Card. An adapter in a computer which provides connectivity to a network.

#### NID

Network Interface Device. The point of demarcation, where the telephone line comes into the house.

#### packet

A block of information sent over a network. A packet typically contains a source and destination network address, some protocol and length information, a block of data, and a checksum.

#### Perfect Forward Secrecy

Perfect Forward Secrecy (PFS) provides additional security by means of a Diffie-Hellman shared secret value. With PFS, if one key is compromised, previous and subsequent keys are secure because they are not derived from previous keys.

#### PKIX

PKIX. The most widely used standard for defining digital certificates.

#### **Point-to-Point Protocol**

PPP. A protocol allowing a computer using TCP/IP to connect directly to the Internet.

#### PPP

A protocol allowing a computer using TCP/IP to connect directly to the Internet.

#### PPPoA

PPPoA. PPP over ATM is a protocol for connecting remote hosts to the Internet over an always-on connection by simulating a dial-up connection.

#### PPPoE

PPPoE. PPP over Ethernet is a protocol for connecting remote hosts to the Internet over an always-on connection by simulating a dial-up connection.

#### PPP over ATM

PPPoA. PPP over ATM is a protocol for connecting remote hosts to the Internet over an always-on connection by simulating a dial-up connection.

#### **PPP over Ethernet**

PPPoE. PPP over Ethernet is a protocol for connecting remote hosts to the Internet over an always-on connection by simulating a dial-up connection.

#### PPTP

Point-to-Point Tunneling Protocol. A method for establishing a virtual private network (VPN) by embedding Microsoft's network protocol into Internet packets.

#### PSTN

Public Switched Telephone Network.

#### RADIUS

Short for Remote Authentication Dial-In User Service, RADIUS is an authentication system. Using RADIUS, you must enter your user name and password before gaining access to a network. This information is passed to a RADIUS server, which checks that the information is correct, and then authorizes access. Though not an official standard, the RADIUS specification is maintained by a working group of the IETF.

#### RFC

Request For Comment. Refers to documents published by the Internet Engineering Task Force (IETF) proposing standard protocols and procedures for the Internet. RFCs can be found at *www.ietf.org*.

#### RIP

A protocol in which routers periodically exchange information with one another so that they can determine minimum distance paths between sources and destinations.

#### router

A device that forwards data between networks. An IP router forwards data based on IP source and destination addresses.

#### **Routing Information Protocol**

RIP. A protocol in which routers periodically exchange information with one another so that they can determine minimum distance paths between sources and destinations.

#### router

A device that forwards data between networks. An IP router forwards data based on IP source and destination addresses.

#### SSID

A Service Set Identification is a thirty-two character (maximum) alphanumeric key identifying a wireless local area network. For the wireless devices in a network to communicate with each other, all devices must be configured with the same SSID.

This is typically the configuration parameter for a wireless PC card. It corresponds to the ESSID in the wireless Access Point and to the wireless network name. *See also* Wireless Network Name and ESSID.

#### Subnet Mask

A mask used to determine what subnet an IP address belongs to. Subnetting enables a network administrator to further divide an IP address into two or more subnets.

An IP address has two components, the network address and the host address. For example, consider the IP address 150.215.017.009. Assuming this is part of a Class B network, the first two numbers (150.215) represent the Class B network address, and the second two numbers (017.009) identify a particular host on this network.

Subnetting enables the network administrator to further divide the host part of the address into two or more subnets. In this case, a part of the host address is reserved to identify the particular subnet. This is easier to see if we show the IP address in binary format. The full address is: 10010110.11010111.00010001.00001001 The Class B network part is: 10010110.11010111

and the host address is 00010001.00001001

If this network is divided into 14 subnets, however, then the first 4 bits of the host address (0001) are reserved for identifying the subnet.

The subnet mask is the network address plus the bits reserved for identifying the subnetwork. (By convention, the bits for the network address are all set to 1, though it would also work if the bits were set exactly as in the network address.) In this case, therefore, the subnet mask would be

The subnet address, therefore, is 150.215.016.000.

#### TCP/IP

The main internetworking protocols used in the Internet. The Internet Protocol (IP) used in conjunction with the Transfer Control Protocol (TCP) form TCP/IP.

#### TLS

Short for Transport Layer Security, TLS is a protocol that guarantees privacy and data integrity between client/server applications communicating over the Internet.

The TLS protocol is made up of two layers. The TLS Record Protocol ensures that a connection is private by using symmetric data encryption and ensures that the connection is reliable. The second TLS layer is the TLS Handshake Protocol, which allows authentication between the server and client and the negotiation of an encryption algorithm and cryptographic keys before data is transmitted or received. Based on Netscape's SSL 3.0, TLS supercedes and is an extension of SSL. TLS and SSL are not interoperable.

#### Universal Plug and Play

UPnP. A networking architecture that provides compatibility among networking technology. UPnP compliant routers provide broadband users at home and small businesses with a seamless way to participate in online games, videoconferencing and other peer-to-peer services.

#### UTP

Unshielded twisted pair is the cable used by 10BASE-T and 100BASE-Tx Ethernet networks.

#### WAN

A long distance link used to extend or connect remotely located local area networks. The Internet is a large WAN.

#### WEB Proxy Server

A web proxy server is a specialized HTTP server that allows clients access to the Internet from behind a firewall.

The proxy server listens for requests from clients within the firewall and forwards these requests to remote Internet servers outside the firewall. The proxy server reads responses from the external servers and then sends them to internal client clients.

#### WEP

Wired Equivalent Privacy is a data encryption protocol for 802.11b wireless networks. All wireless nodes and access points on the network are configured with a 64-bit or 128-bit Shared Key for data encryption.

#### wide area network

WAN. A long distance link used to extend or connect remotely located local area networks. The Internet is a large WAN.

#### Wi-Fi

A trade name for the 802.11b wireless networking standard, given by the Wireless Ethernet Compatibility Alliance (WECA, see http://www.wi-fi.net), an industry standards group promoting interoperability among 802.11b devices.

#### Windows Internet Naming Service

WINS. Windows Internet Naming Service is a server process for resolving Windows-based computer names to IP addresses.

If a remote network contains a WINS server, your Windows PCs can gather information from that WINS server about its local hosts. This allows your PCs to browse that remote network using the Windows Network Neighborhood feature.

#### WINS

WINS. Windows Internet Naming Service is a server process for resolving Windows-based computer names to IP addresses.

#### Wireless Network Name (SSID)

Wireless Network Name (SSID) is the name assigned to a wireless network. This is the same as the SSID or ESSID configuration parameter.

#### WPA

Wi-Fi Protected Access (WPA) is a specification of standards-based, interoperable security enhancements that increase the level of data protection and access control for existing and future wireless LAN systems.

# Index

### **Numerics**

802.11b D-1

### Α

Account Name 5-2, 6-4 Address Resolution Protocol B-8 ad-hoc mode D-2 Auto MDI/MDI-X B-14, G-2 Auto Uplink 2-2, B-14, G-2

### В

backup configuration 5-7 Basic Wireless Connectivity 4-7 BSSID D-2

## С

Cabling B-10 Cat5 cable B-11, G-2 configuration automatic by DHCP 2-3 backup 5-7 restore 5-7 conventions typography 1-1 crossover cable 2-2, B-13, B-14, G-2 customer support 1-ii

### D

Default DMZ Server 6-5 DHCP B-10 DHCP Client ID C-16 DMZ 6-5 DMZ Server 6-5 DNS Proxy 2-3 DNS server C-20 domain C-20 Domain Name 6-4 domain name server (DNS) B-9

### Ε

EnterNet C-18 erase configuration 5-8 ESSID 4-7, D-2 Ethernet 2-2 Ethernet cable B-10

### F

Flash memory, for firmware upgrade 2-1 front panel 2-6, 2-7 fully qualified domain name (FQDN) 4-4

### G

gateway address C-20

### Η

host name 6-4

### 

IANA contacting B-2 IETF B-1 Web site address B-7

infrastructure mode D-2 installation 2-3 Internet account address information C-18 establishing C-18 IP addresses C-19, C-20 and NAT B-7 and the Internet B-2 assigning B-2, B-9 auto-generated 7-2 private B-7 translating B-9 IP configuration by DHCP B-10 **IP** networking for Macintosh C-16 for Windows C-2, C-7

# L

LAN IP Setup Menu 6-6 LEDs troubleshooting 7-2 Logout 3-7, 6-3

### Μ

MAC address 7-4, B-8 spoofing 6-4 Macintosh C-19 configuring for IP networking C-16 DHCP Client ID C-16 Obtaining ISP Configuration Information C-20 masquerading C-18 MDI/MDI-X B-14, G-2 MDI/MDI-X wiring B-13, G-5

### Ν

NAT C-18 NAT. *See* Network Address Translation netmask translation table B-6 Network Address Translation 2-3, B-7, C-18

### 0

Open System authentication D-4

#### Ρ

package contents 2-4 Passphrase 4-5, 4-10 passphrase 2-2 password restoring 7-4 PC, using to configure C-21 ping 6-5 placement 4-1 port forwarding behind NAT B-8 PPP over Ethernet C-18 PPPoE C-18 Primary DNS Server 6-4 protocols Address Resolution B-8 DHCP B-10 **Routing Information B-2** support 2-1 publications, related B-1

### R

range 4-1 restore configuration 5-7 Restrict Wireless Access by MAC Address 4-10 RFC 1466 B-7, B-9 1597 B-7, B-9 1631 B-7, B-9 finding B-7 router concepts B-1 Router Status 5-1 Routing Information Protocol B-2

### S

Scope of Document 1-1 Secondary DNS Server 6-4 security 2-2 Shared Key authentication D-4 SSID 4-4, 4-7, 4-8, D-2 static IP address 6-3 Status Light 2-6 subnet addressing B-4 subnet mask B-5, C-19, C-20

# Т

TCP/IP configuring C-1 network, troubleshooting 7-3 TCP/IP properties verifying for Macintosh C-17 verifying for Windows C-6, C-15 troubleshooting 7-1

### U

Uplink switch B-13 USB C-18

### W

WAN Setup 6-4
WEP D-8
Wi-Fi D-1, D-4
Windows, configuring for IP routing C-2, C-7
winipcfg utility C-6
WinPOET C-18
Wired Equivalent Privacy. *See* WEP
Wireless Ethernet D-1
Wireless Ethernet D-1
Wireless Performance 4-1
Wireless Range Guidelines 4-1
Wireless Security 4-2
World Wide Web 1-ii